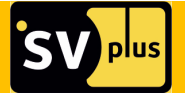

# РУКОВОДСТВО ПОЛЬЗОВАТЕЛЯ

# SVIP-N104S

4 канальный мини видеорегистратор

# SVIP-N104

4 канальный видеорегистратор

# SVIP-N108

8 канальный видеорегистратор

# SVIP-N116

16 канальный видеорегистратор

#### предупреждение.

Благодарим BAC за выбор продукции SVplus!

Мы прилагаем все усилия для того, чтобы Вы были довольны покупкой.

Наша компания старается выпускать только современное, надежное и высокотехнологичное оборудование.

Надеемся, что наша продукция поможет Вам обеспечить надежную защиту Вашего жилища, собственности и жизни.

# ТРЕБОВАНИЯ БЕЗОПАСНОСТИ.

▶ Не касайтесь корпуса и цепей питания влажными руками, это может привести к поражению электрическим током.

▶ Не допускайте деформацию, сгибание или размещение тяжелых предметов на сетевом (питающем) кабеле, это может привести к личной травме или порче оборудования.

▶ Не работайте с поврежденным шнуром питания и электрической розеткой, это может привести к поражению электрическим током или несчастному случаю.

Видеорегистратор - сложное техническое устройство, следовательно, в случае любой ошибки, пользователь должен связаться с дистрибьюторами или квалифицированными специалистами, для проведения диагностики и последующего ремонта.

В случае попадания в видеорегистратор инородных предметов и жидкостей, а также живых организмов следует немедленно отключить устройство от питающей сети. Повторное включение устройства может быть произведено только квалифицированным специалистом.

#### ТРЕБОВАНИЯ К УСТАНОВКЕ.

Устройство должно устанавливаться горизонтально. Обратите внимание на заземление внешнего корпуса. Избегайте попадания прямых солнечных лучей, не подвергайте механическим и вибрационным воздействиям DVR во время записи или воспроизведения, это может привести к повреждению системы.

• Удостоверьтесь, что жесткий диск установлен правильно.

▶ Пожалуйста, не открывайте видеорегистратор и не производите замену жесткого диска при включенном питании.

▶ Жесткий диск рекомендуется использовать со скоростью вращения 7200 об/мин.

Чтобы избежать перегрева устройства, выбирайте место с хорошей вентиляцией для его установки.

▶ Нельзя устанавливать прибор вблизи нагревательных приборов, в пыльных помещениях.

| СОДЕРЖАНИЕ. |                                          |    |
|-------------|------------------------------------------|----|
| ВВЕД        | ЕНИЕ                                     | 4  |
| ГЛАВ        | А 1. КОМПЛЕКТАЦИЯ                        | 4  |
| ГЛАВ        | А 2. ВНЕШНИЙ ВИД                         | 5  |
|             | 2.1 Передняя панель SVP-N116             | 5  |
|             | 2.2 Задняя панель SVP-N116               | 5  |
|             | 2.3. Передняя панель SVIP-N104/SVIP-N108 | 6  |
|             | 2.4. Задняя панель SVIP-N104/SVIP-N108   | 6  |
|             | 2.5 Внешний вид SVIP-N104S               | 7  |
| ГЛАВ        | А З. ТЕХНИЧЕСКИЕ ХАРАКТЕРИСТИКИ          | 8  |
| ГЛАВ        | А 4 ПОДКЛЮЧЕНИЕ DVR                      | 11 |
|             | Установка жесткого диска                 | 11 |
| ГЛАВ        | А 5 БАЗОВЫЕ ОПЕРАЦИИ                     | 12 |
|             | 5.1 Включение системы.                   | 12 |
|             | 5.2 Основной экран                       | 12 |
|             | 5.3 Панель быстрого доступа              | 13 |
|             | 5.4 Основное меню                        | 14 |
|             | 5.4.1 Воспроизведение                    | 15 |
|             | 5.4.2 Резервное копирование              | 17 |
|             | 5.4.3 Управление РТZ                     | 17 |
|             | 5.4.4 Снимок                             | 19 |
|             | 5.4.5 Тревога                            | 19 |
|             | 5.4.6 Файловый менеджер                  | 19 |
|             | 5.4.7 Установки                          | 21 |
|             | а) Меню «Основные»                       | 21 |
|             | b) Меню «Видео»                          | 24 |
|             | с) Меню «Сеть»                           | 42 |
|             | d) Меню «Тревога»                        | 52 |
|             | е) Меню «Пользователи»                   | 58 |
|             | f) Меню «Система»                        | 63 |
|             | 5.4.8 Запись                             | 69 |
|             | 5.4.9 Дисплей                            | 70 |
|             | 5.4.10 Настройки картинки                | 70 |
|             | 5.4.11 Установка IP канала               | 71 |
|             | а) Раздел настройки IP камер «Вручную»   | 71 |
|             | b) Раздел настройки IP камер «Авто»      | 74 |
|             | с) Раздел «Время синхронизации»          | 74 |
|             | d) Раздел «Ручная синхронизация»         | 74 |

| KAMEDAX XVI)                                 |                                                          | 70 |
|----------------------------------------------|----------------------------------------------------------|----|
| ПРИЛОЖЕНИЕ (НАСТРОЙКА ДЕТЕКЦИИ ДВИЖЕНИЯ В ІР |                                                          |    |
|                                              | 5.4.13 Меню «Старт»                                      | 75 |
|                                              | 5.4.12 Деление экрана                                    | 75 |
|                                              | е) Раздел изменения последовательности каналов на экране | 74 |

### введение.

Видеорегистратор имеет современный формат сжатия видеоизображения H264, сетевой доступ, запись в реальном времени, широкие функциональные возможности:

▶ Мобильный мониторинг, поддержка iPhone, Windows Mobile, BlackBerry, Symbian, Android (ПО стороннего производителя).

- ▶ Поддержка протоколов ONVIF, RTSP.
- Поддержка 3G модема

▶ Подключение через IE, удаленный клиент, и CMS мониторинг, отправка уведомлений на Email по тревожным событиям.

- ▶ DDNS, поддержка UPNP(Universal Plug and Play).
- Цифровое увеличение при просмотре живого и записанного видео.

▶ 1 канал (BNC) монитор, 1 канал (VGA) монитор, 1 канал (HDMI) монитор (1920\*1080)

• 1 аудио выход

► Настройки Контраста, яркости, тона, насыщенности, резкости для каждого видеоканала.

• Поддержка чередования каналов на экране.

Режимы просмотра: полноэкранный, 2x2, 3x3, 4x4, 5x5, 6x6 (в зависимости от модели)

Режимы записи: всегда, ручная запись, запись по расписанию, запись по датчикам и по детекции движения.

• Детальный журнал событий и тревог.

▶ Архивирование: USB HDD, USB Flash, по сети.

▶ USB-мышь.

Режимы работы (мультиплекс): Живое видео/Запись/Воспроизведение/Архивирование/Работа по сети.

# ГЛАВА 1. КОМПЛЕКТАЦИЯ.

Видеорегистратор. ИК пульт дистанционного управления USB-мышь Адаптер DC 12V (AC100V~240V 50/60HZ) Один CD с программным обеспечением (далее ПО)

Инструкция на русском языке

#### ВНИМАНИЕ!

Производитель оставляет за собой право внесения изменений в параметры и комплектацию изделия без дополнительных уведомлений. Вся информация и параметры устройства, содержащиеся в данном руководстве, приводятся только с целью ознакомления, содержание руководства пользователя может меняться без предупреждения.

# ГЛАВА 2. ВНЕШНИЙ ВИД

#### 2.1. ПЕРЕДНЯЯ ПАНЕЛЬ SVIP-N116

Внешний вид передней панели 16 канального регистратора:

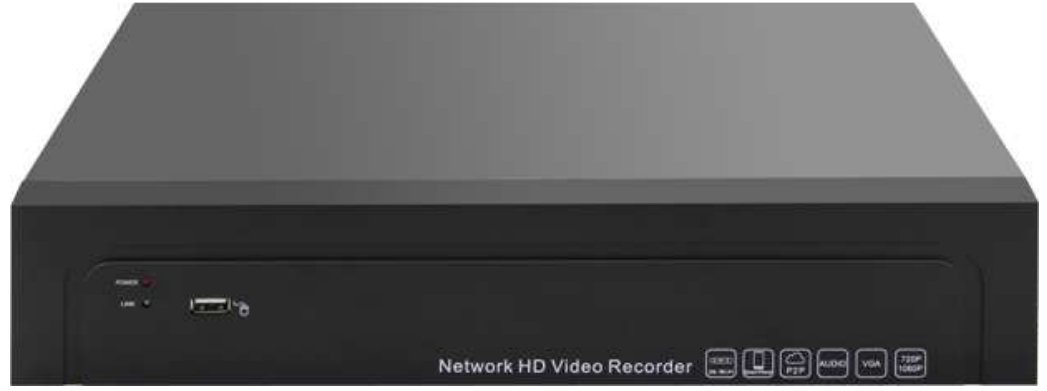

| POWER   | Индикация работы устройства                      |
|---------|--------------------------------------------------|
| LINK    | Статус работы устройства                         |
| USB 2.0 | Разъем USBx2.0 для подключения внешних устройств |

#### 2.2. ЗАДНЯЯ ПАНЕЛЬ SVIP-N116

Назначение разъемов и выводов задней панели 16 канального регистратора

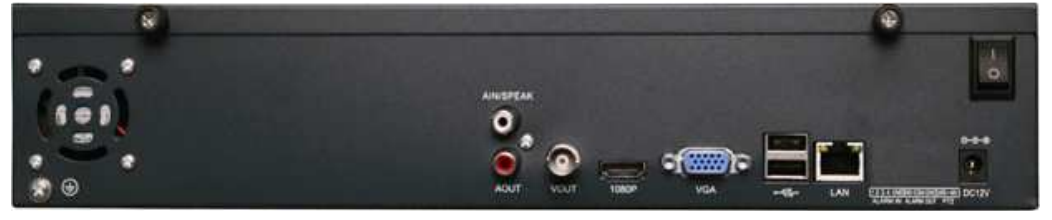

| AOUT  | Аудиовыход BNC, линейный НЧ аудиовыход |
|-------|----------------------------------------|
| SPEAK | Разъем BNC для подключения микрофона   |

| VOUT  | Разъем BNC для подключения монитора                             |
|-------|-----------------------------------------------------------------|
| VGA   | Разъем VGA для подключения монитора                             |
| 1080P | Разъем HDMI для подключения монитора                            |
| •     | Разъем USBx2.0 для подключения внешних устройств                |
| LAN   | Разъем RJ 45 для подключения регистратора к сети Ethernet       |
|       | Разъем для подключения к источнику питания постоянного тока (12 |
| DCIZV | B)                                                              |

# 2.3. ПЕРЕДНЯЯ ПАНЕЛЬ SVIP-N104/SVIP-N108

Внешний вид передней панели 4/8 канального регистратора:

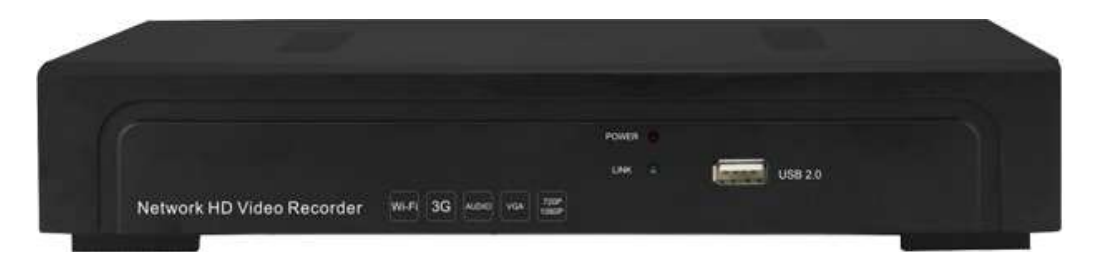

| POWER   | Индикация работы устройства                      |
|---------|--------------------------------------------------|
| LINK    | Статус работы устройства                         |
| USB 2.0 | Разъем USBx2.0 для подключения внешних устройств |

# 2.4. ЗАДНЯЯ ПАНЕЛЬ SVIP-N104/SVIP-N108

Назначение разъемов и выводов задней панели 4/8 канального регистратора:

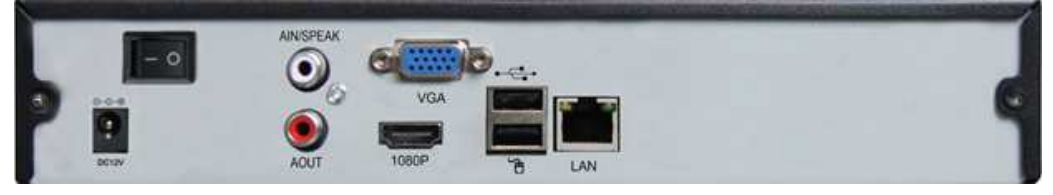

| AOUT  | Аудиовыход BNC, линейный НЧ аудиовыход                          |
|-------|-----------------------------------------------------------------|
| SPEAK | Разъем BNC для подключения микрофона                            |
| VGA   | Разъем VGA для подключения монитора                             |
| 1080P | Разъем HDMI для подключения монитора                            |
|       | Разъем USBx2.0 для подключения внешних устройств                |
| LAN   | Разъем RJ 45 для подключения регистратора к сети Ethernet       |
| DC12V | Разъем для подключения к источнику питания постоянного тока (12 |
| DCIZV | B)                                                              |

# 2.5 ВНЕШНИЙ ВИД SVIP-N104S

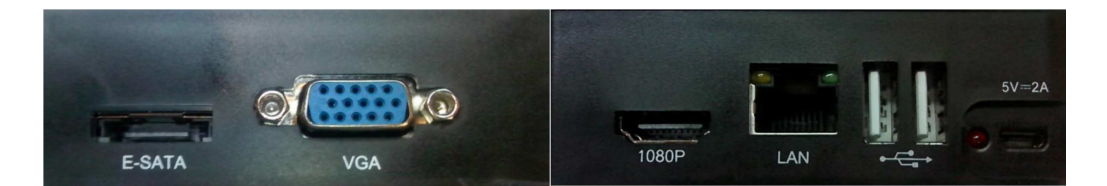

| ESATA | Разъем подключения жесткого диска                              |
|-------|----------------------------------------------------------------|
| SPEAK | Разъем BNC для подключения микрофона                           |
| VGA   | Разъем VGA для подключения монитора                            |
| 1080P | Разъем HDMI для подключения монитора                           |
| LAN   | Разъем RJ 45 для подключения регистратора к сети Ethernet      |
| •     | Разъем USBx2.0 для подключения внешних устройств               |
| DCEV  | Разъем для подключения к источнику питания постоянного тока (5 |
| DCSV  | B)                                                             |

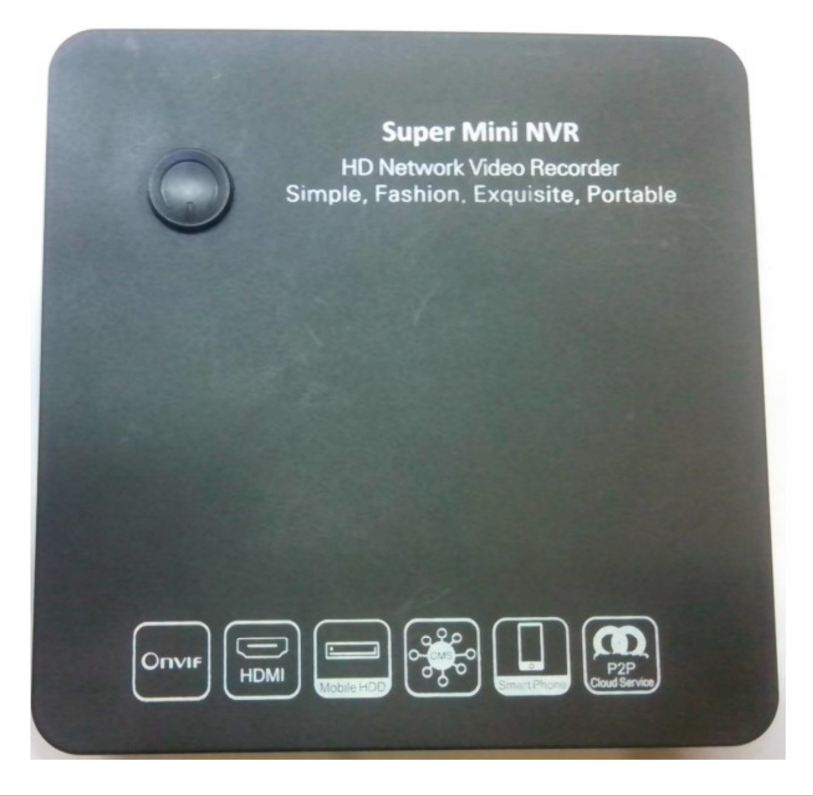

POWER

Кнопка включения/выключения регистратора

# ГЛАВА З. ТЕХНИЧЕСКИЕ ХАПРАКТЕРИСТИКИ

| модель                  | SVIP-N104                                   |
|-------------------------|---------------------------------------------|
| Количество каналов      | 4                                           |
| Операционная система    | Linux                                       |
| Поддерживаемые          | 1.0 Mn(1280*720) 30 κ/c/1.3 Mn(1280*720) 30 |
| разрешения              | к/с/2.0 Мп(1920*1080) 30 к/с                |
| Битрейт                 | 4Mbps на канал - max                        |
| Режим записи 1Мп        | 4 каналов*(1280x720) 30 к/с на канал        |
| Режим записи 1.3Мп      | 4 каналов*(1280х960) 30 к/с на канал        |
| Режим записи 2.0Мп      | 4 каналов*(1920x1080) 30 к/с на канал       |
| Количество              | 2                                           |
| поддерживаемых потоков  | 2                                           |
| Воспроизведение         | 4 канала одновременно                       |
| Жесткие диски           | 1хHDD до 4Тб                                |
| Резервное копирование   | USB накопитель                              |
| Запись звука            | 4 канала, вместе с видеопотоком от камер    |
| Аудио вход/выход        | 1xRCA/1xRCA                                 |
| Видеовыход              | 1xVGA/1xHDMI                                |
| USB порт                | Зх2.0 порта                                 |
| Управление              | USB мышь                                    |
| Сетевой порт            | 1x RJ45 10/100M                             |
| Поддерживаемые          |                                             |
| протоколы подключения   |                                             |
| Беспроводное соединение | 3G/Wi-Fi                                    |
| Мобильные устройства    | Поддержка IPhone/Android                    |
| Питание                 | 12B 2,6 A                                   |
| Потребляемая мощность   | 25Вт (без жесткого диска)                   |
| Рабочая температура     | -10°C ~ +55°C                               |
| Рабочая влажность       | 10% - 90%                                   |
| Габаритные размеры      | 260х220х43 мм                               |
| Bec                     | 1,5 кг                                      |

| модель               | SVIP-N108                                   |
|----------------------|---------------------------------------------|
| Количество каналов   | 8                                           |
| Операционная система | Linux                                       |
| Поддерживаемые       | 1.0 Mn(1280*720) 30 κ/c/1.3 Mn(1280*720) 30 |
| разрешения           | к/с/2.0 Мп(1920*1080) 30 к/с                |
| Битрейт              | 4Mbps на канал - max                        |

| Режим записи 1Мп                        | 8 каналов*(1280x720) 30 к/с на канал           |
|-----------------------------------------|------------------------------------------------|
| Режим записи 1.3Мп                      | 8 каналов*(1280х960) 30 к/с на канал           |
| Режим записи 2.0Мп                      | 8 каналов*(1920х1080) 30 к/с на канал          |
| Количество                              | 2                                              |
| поддерживаемых потоков                  | 2                                              |
| Воспроизведение                         | 4 канала при 1Мп одновременно, 1 канал при 2Мп |
| Жесткие диски                           | 1хHDD до 4Тб                                   |
| Резервное копирование                   | USB накопитель                                 |
| Запись звука                            | 8 каналов, вместе с видеопотоком от камер      |
| Аудио вход/выход                        | 1xRCA/1xRCA                                    |
| Видеовыход                              | 1xVGA/1xHDMI                                   |
| USB порт                                | Зх2.0 порта                                    |
| Управление                              | USB мышь                                       |
| Сетевой порт                            | 1x RJ45 10/100M                                |
| Поддерживаемые<br>протоколы подключения | ONVIF/RTSP                                     |
| Беспроводное соединение                 | 3G/Wi-Fi                                       |
| Мобильные устройства                    | Поддержка IPhone/Android                       |
| Питание                                 | 12B 2,6 A                                      |
| Потребляемая мощность                   | 25Вт (без жесткого диска)                      |
| Рабочая температура                     | -10°C ~ +55°C                                  |
| Рабочая влажность                       | 10% - 90%                                      |
| Габаритные размеры                      | 260х220х43 мм                                  |
| Bec                                     | 1,5 кг                                         |

| модель                 | SVIP-N116                                    |
|------------------------|----------------------------------------------|
| Количество каналов     | 16                                           |
| Операционная система   | Linux                                        |
| Поддерживаемые         | 1.0 Mn(1280*720) 30 κ/c/1.3 Mn(1280*720) 30  |
| разрешения             | к/с/2.0 Мп(1920*1080) 30 к/с                 |
| Битрейт                | 4Mbps на канал - max                         |
| Режим записи 1Мп       | 16 каналов*(1280х720) 30 к/с на канал        |
| Режим записи 1.3Мп     | 16 каналов*(1280х960) 30 к/с на канал        |
| Режим записи 2.0Мп     | 9 каналов*(1920х1080) 30 к/с на канал        |
| Количество             | 2                                            |
| поддерживаемых потоков | 2                                            |
| Possenau and source    | 4 канала при 1,3Мп одновременно, 1 канал при |
| воспроизведение        | 2Мп                                          |
| Жесткие диски          | 2хHDD до 4Тб                                 |

| Резервное копирование   | USB накопитель                             |
|-------------------------|--------------------------------------------|
| Запись звука            | 16 каналов, вместе с видеопотоком от камер |
| Аудио вход/выход        | 1xRCA/1xRCA                                |
| Видеовыход              | 1xVGA/1xHDMI/1xBNC                         |
| USB порт                | 3х2.0 порта                                |
| Управление              | USB мышь                                   |
| Сетевой порт            | 1x RJ45 10/100M                            |
| Поддерживаемые          |                                            |
| протоколы подключения   | ONVIRANSE                                  |
| Беспроводное соединение | 3G/Wi-Fi                                   |
| Мобильные устройства    | Поддержка IPhone/Android                   |
| Питание                 | 12B 3,3 A                                  |
| Потребляемая мощность   | 25Вт (без жесткого диска)                  |
| Рабочая температура     | -10°C ~ +55°C                              |
| Рабочая влажность       | 10% - 90%                                  |
| Габаритные размеры      | 350х240х70 мм                              |
| Bec                     | 1,7 кг                                     |

| модель                 | SVIP-N104S                                   |
|------------------------|----------------------------------------------|
| Количество каналов     | 4                                            |
| Операционная система   | Linux                                        |
| Поддерживаемые         | 1.0 Мп(1280*720) 30 к/c/1.3 Мп(1280*720) 30  |
| разрешения             | к/с/2.0 Мп(1920*1080) 30 к/с                 |
| Битрейт                | 4Mbps на канал - max                         |
| Режим записи 1Мп       | 4 каналов*(1280x720) 30 к/с на канал         |
| Режим записи 1.3Мп     | 4 каналов*(1280х960) 30 к/с на канал         |
| Режим записи 2.0Мп     | 4 каналов*(1920х1080) 30 к/с на канал        |
| Количество             | 2                                            |
| поддерживаемых потоков | 2                                            |
| Воспроизвеление        | 4 канала при 1,3Мп одновременно, 1 канал при |
| воспроизведение        | 2Мп                                          |
| USB HDD                | 1хHDD до 2Тб                                 |
| Внешние HDD eSATA      | 1хНDD до 4Тб                                 |
| Резервное копирование  | USB накопитель                               |
| Запись звука           | 16 каналов, вместе с видеопотоком от камер   |
| Аудио вход/выход       | 1xRCA/1xRCA                                  |
| Видеовыход             | 1xVGA/1xHDMI/1xBNC                           |
| USB порт               | 2х2.0 порта                                  |
| Управление             | USB мышь                                     |

| Сетевой порт            | 1x RJ45 10/100M           |
|-------------------------|---------------------------|
| Поддерживаемые          |                           |
| протоколы подключения   |                           |
| Беспроводное соединение | 3G/Wi-Fi                  |
| Мобильные устройства    | Поддержка IPhone/Android  |
| Питание                 | 12B 3,3 A                 |
| Потребляемая мощность   | 25Вт (без жесткого диска) |
| Рабочая температура     | -10°C ~ +55°C             |
| Рабочая влажность       | 10% - 90%                 |
| Габаритные размеры      | 350х240х70 мм             |
| Bec                     | 1,7 кг                    |

# ГЛАВА 3.1 ПОДДЕРЖИВАЕМЫЕ HDD

| МОДЕЛЬ SVIP-N104, SVIP-N108, SVIP-N116 |             |             |              |             |  |  |
|----------------------------------------|-------------|-------------|--------------|-------------|--|--|
| 500G 1TB 2TB 3TB 4TB                   |             |             |              |             |  |  |
| ST500DM002                             | ST1000DM003 | ST2000DM001 | ST3000DM001  | ST4000DM000 |  |  |
| ST3500413AS                            | WD10EZEX    | WD2002FAEX  | ST33000651AS | WD4001FAEX  |  |  |
| ST500DM005                             |             |             | DT01ACA300   | WD4001FYYG  |  |  |
| WD5003ABYX                             |             |             |              |             |  |  |

| МОДЕЛЬ SVIP-N104S                                |
|--------------------------------------------------|
| (Seagate) Backup Plus 1TB 2.5 USB3.0 STBU1000300 |
| (Seagate) Expansion 1TB 2.5 USB3.0 STBX1000301   |
| (Seagate) Expansion 2TB 3.5 USB3.0 STBV2000300   |
| (Seagate) Expansion 1TB 2.5 USB3.0 1D6ADD-500    |
| (WD) Elements 1TB2.5 USB3.0 WDBUZG0010BBK        |

# ГЛАВА 4. ПОДКЛЮЧЕНИЕ DVR

#### Установка жесткого диска

Во избежание повреждения оборудования и жесткого диска, его установка должна производиться квалифицированным персоналом. Перед установкой видеорегистратор должен быть отключен от питания. Данное оборудование поддерживает жесткие диски с интерфейсом SATA размера 3.5".

• Откройте верхнюю крышку от DVR.

▶ Подключите соединительными шлейфами SATA и питание HDD с системной платой.

Закрепите жесткие диски с помощью винтов на крепления для жесткого диска (уже установлено).

• Закройте верхнюю крышку.

# ГЛАВА 5. БАЗОВЫЕ ОПЕРАЦИИ

#### 5.1.ВКЛЮЧЕНИЕ СИСТЕМЫ

После подключения адаптера питания и нажатия на кнопку питания, система будет включена.

## 5.2. ОСНОВНОЙ ЭКРАН

После включения системы на мониторе отобразится основное окно системы (Рисунок 5). Значком обозначается канал, по которому ведется запись. Значком обозначается режим использования цифрового увеличения (при прокрутке колеса на манипуляторе мышь происходит увеличение/уменьшение «ZOOM» на канале). При нажатии левой клавишей мыши на значок , происходит смена режима увеличения. Отобразится значок и если на выбранном канале подключена PTZ камера, то будет использоваться «ZOOM» PTZ камеры. При нажатии на значок на жесткий диск будет записан снимок экрана выделенной камеры.

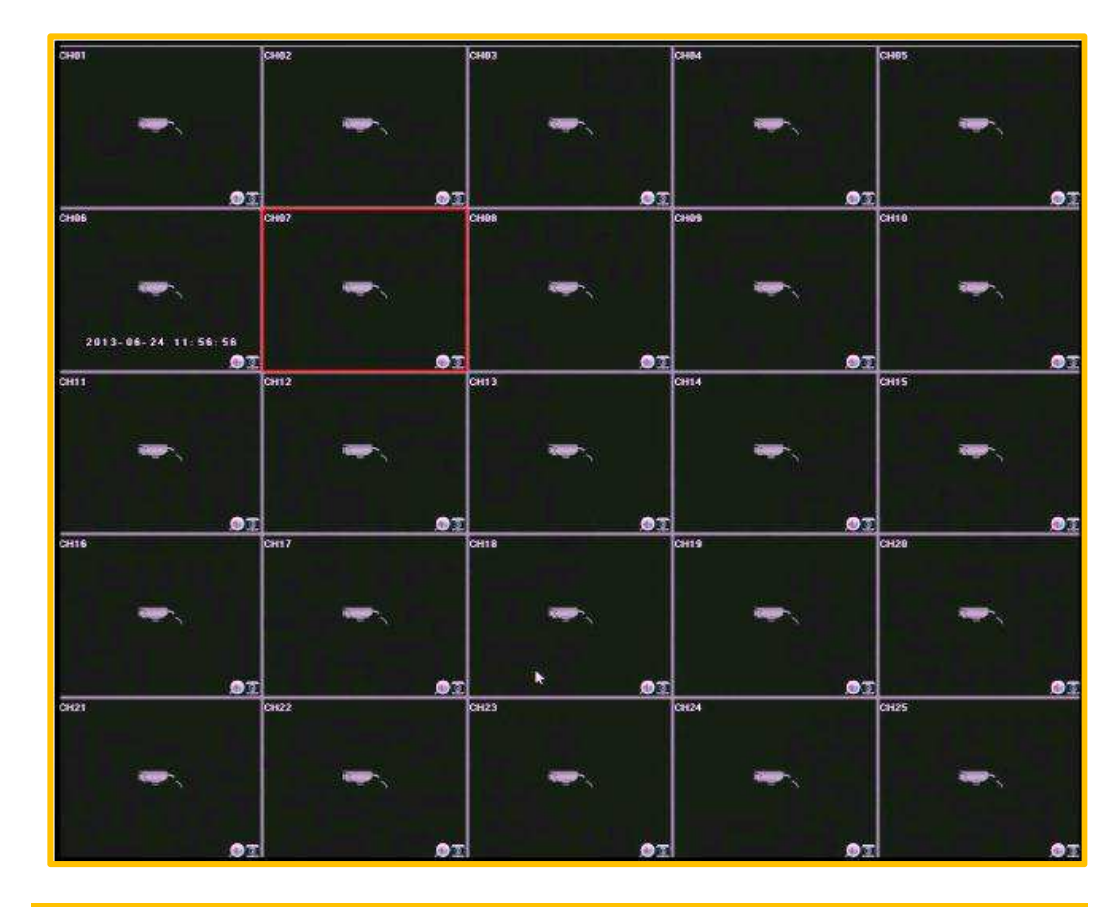

# 5.3. ПАНЕЛЬ БЫСТРОГО ДОСТУПА

Для вызова панели быстрого доступа переместите курсор в верхнюю часть экрана (Рисунок 6). Описание назначения иконок приведены ниже.

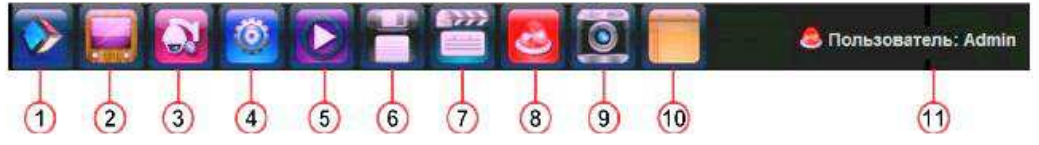

| 1 | Вызов окна авторизации, блокировка учетной записи, выключение, перезагрузка устройства |  |  |  |  |
|---|----------------------------------------------------------------------------------------|--|--|--|--|
| 2 | Вызов окна настроек дисплея                                                            |  |  |  |  |
| 3 | Вызов меню управления РТZ камерой                                                      |  |  |  |  |
| 4 | Вызов меню «Установки»                                                                 |  |  |  |  |
| 5 | Вызов окна воспроизведения записи                                                      |  |  |  |  |
| 6 | Вызов меню резервного копирования видео                                                |  |  |  |  |
| 7 | Вызов меню настройки режима записи                                                     |  |  |  |  |

| 8  | Вызов окна тревожных сообщений         |
|----|----------------------------------------|
| 9  | Запись снимка экрана выделенной камеры |
| 10 | Вызов файлового менеджера              |
| 11 | Информация о текущем пользователе      |
|    |                                        |

## 5.4. ОСНОВНОЕ МЕНЮ

Вызов основного меню производится при нажатии правой клавиши мыши в любой части экрана или клавиши «Enter» передней панели регистратора.

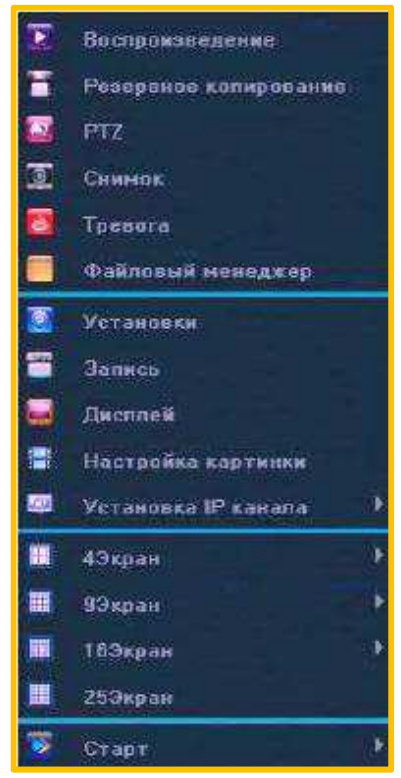

Для получения доступа к настройкам необходимо выполнить авторизацию, нажав в панели основного меню «Старт» и выбрать «Войти»

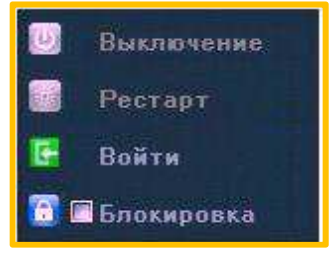

В открывшемся окне с помощью экранной клавиатуры введите имя пользователя и пароль (по умолчанию «Admin» без пароля).

| Bokta                                   | × |
|-----------------------------------------|---|
| Пользователь: odmin<br>Параль:<br>Вайти |   |

# 5.4.1. ВОСПРОИЗВЕДЕНИЕ

Для просмотра записи в «Основном меню» выберите пункт «Воспроизведение». Ниже описаны параметры просмотра записей.

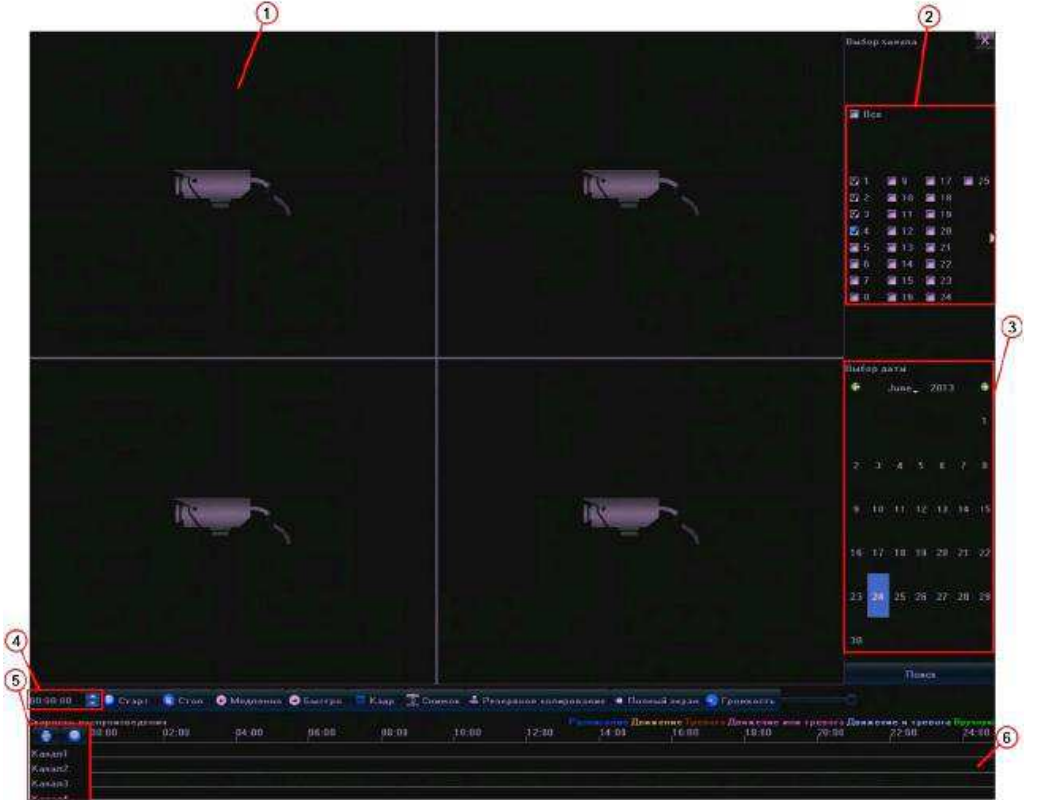

| 1                                                         | Поле отображения видеозаписи                                |
|-----------------------------------------------------------|-------------------------------------------------------------|
| 2                                                         | Поле выбора канала для просмотра записи. Установите галочку |
| 2                                                         | напротив необходимых каналов                                |
| 3                                                         | Поле выбора даты архива видеозаписей                        |
| Deven                                                     | Нажмите для запроса имеющихся записей в архиве по           |
| Поиск                                                     | выбранным каналам и дате                                    |
| 4                                                         | Выбор времени начала и времени отображения записи           |
|                                                           | Список отображаемых каналов (для перемещения по списку      |
| 5                                                         |                                                             |
| 5                                                         | нажмите на стрелку «Вверх» 🔤 или «Вниз»                     |
|                                                           | соответственно)                                             |
|                                                           | Поле графического отображения записей «Тайм-лайн». Для      |
|                                                           | изменения масштаба отображения времени используйте колесо   |
| 6                                                         | прокрутки мыши. Для начала отображения наведите курсор      |
|                                                           | мыши на интересующее время и выполните двойное нажатие на   |
|                                                           | левую клавишу мыши                                          |
| Старт                                                     | Нажмите для начала воспроизведения записи                   |
| Стоп                                                      | Нажмите для остановки воспроизведения записи                |
| Медленно                                                  | Замедления скорости отображения записи                      |
| Быстро                                                    | Увеличение скорости отображения записи                      |
| Кадр Покадровое воспроизведение                           |                                                             |
| Снимок Нажмите для сохранения снимка кадра выбранного кан |                                                             |
| Резервное                                                 | Нажмите для вызова меню резервного копирования              |
| копирование                                               | видеоархива на сменный носитель                             |
| Полный                                                    |                                                             |
| экран                                                     | пажмите для просмотра записи в полноэкранном режиме         |
| Громкость                                                 | Регулировка громкости звука                                 |

# 5.4.2. РЕЗЕРВНОЕ КОПИРОВАНИЕ

Ниже описаны параметры выполнения резервного копирования видео на сменный носитель.

|        | : Резарание       | алтарскание  |             | X       |
|--------|-------------------|--------------|-------------|---------|
|        |                   |              |             |         |
|        | namana 2013-65    | 24 0.00:00   | ÷.          |         |
| Bpema  | oxonxenen 2013-0- | 24 23:59:59  |             |         |
| Колиру | nara na           |              | E Discourse |         |
| Тип фа | 80a 🗣 H284        | O MPH        | ⇔ vvi       |         |
| Passor | файла             |              |             |         |
| Процес | . 1               | 0%           |             |         |
|        |                   |              |             |         |
|        |                   | Sonname Unit |             | Haddage |

Канал – выбор канала для копирования.

Время начала – выберите дату и время начала видео.

**Время окончания** - выберите дату и время окончания видео для резервного копирования.

Копировать на – в этом поле отображается путь резервного копирования, если поле не содержит значения, нажмите «Обновить».

Тип файла – выбор типа экспортируемого файла:

- **H264** создание файлов с использованием кодека H264.
- MP4 создание файлов с использованием кодека Mpeg4.
- AVI упаковка видео в контейнер AVI.

Размер файла – в этом поле отображается размер файла архива.

Процесс – индикатор хода выполнения процесса копирования в процентах.

**Извлечь USB** — нажмите перед извлечением USB носителя из порта (не выполнение этой операции может привести к потере данных на USB носителе).

Старт – нажмите для запуска процесса резервного копирования.

Стоп – нажмите для остановки процесса резервного копирования.

Выход – нажмите для выхода из меню резервного копирования.

#### 5.4.3. УПРАВЛЕНИЕ РТΖ

Для управления РТZ камерой предварительно выберите канал (нажатием левой клавиши мыши) затем в «Основном меню» выберите пункт «РТZ». Ниже описаны параметры управления РТZ камерой

|   |          | 807-       | Ginno?     |   | × |
|---|----------|------------|------------|---|---|
| 2 | -        |            |            | Y |   |
|   | Composer |            | et i       |   |   |
|   |          | aikatb     |            |   |   |
|   |          | ф <u>а</u> | 8902       |   |   |
|   | Render   |            | 1          | 1 |   |
|   | Koywe    |            | <b>•</b> + | 8 | 7 |
|   | Tpen.    |            | 图开         | 1 |   |
|   |          |            |            |   |   |

**1** - панель управления положение PTZ камеры, перемещение производится нажатием левой клавишей мыши на соответствующую стрелку.

Auto - вызов функции РТZ камеры авто панорама.

**Скорость** – регулировка скорости перемещения РТZ камеры (перемещая «движок» вправо вы увеличиваете скорость, влево уменьшаете).

**Зум** — управление оптическим увеличение РТZ камеры, нажимаете «+» для увеличения и «-» для уменьшения.

**Диафрагма** – управление диафрагмой объектива РТZ камеры.

**Фокус** – управление фокусировкой РТZ камеры.

**Пресет** - Настройка и вызов предустановок положения РТZ камеры. Выберите номер предустановки, выберите положение РTZ камеры и нажмите « , для сохранения предустановки. Вызов записанного положения выполняется нажатием на значок « .

**Круиз** - Настройка и вызов перемещения камеры по заранее запрограммированным точкам.

▶ Выберите номер предустановки и нажмите на значок « В» для вызова меню настройки круиза, выберите номер пресета начала круиза, время показа выбранной точки, скорость перемещения к последующей и нажмите «Добавить». Повторите эту операцию необходимое количество раз. Для удаления точек из круиза, выберите необходимую и нажмите «Удалить».

Вызов заранее запрограммированного круиза осуществляется нажатием на значок « мовторное нажатие приводит к остановке выполнения круиза.

Удаление выбранного круиза выполняется нажатием на значок « Удаление выбранного круиза выполняется нажатием на значок.

Трек Настройка и вызов перемещения камеры по заранее запрограммированному треку. Для записи трека переместите камеру в начальное положение, выберите номер трека, в который будет вестись запись и значок «ш». затем выполняйте перемешение нажмите на камеры по выбранному маршруту. Для прекращения записи нажмите на значок «🔳». Вызов трека осуществляется нажатием на значок « остановке выполнения трека.

## 5.4.4 СНИМОК

Для сохранения кадра выбранного канала в основном меню выберите пункт «Снимок».

#### 5.4.5. ТРЕВОГА

Вызов списка тревожных событий выполняется при нажатии «**Тревога**» в «Основном меню». В открывшемся окне отображаются активные тревожные события.

|     | Тревого             |                             |                |                         |  |
|-----|---------------------|-----------------------------|----------------|-------------------------|--|
|     | 1 84890X100         | ( manificant manification ) | Tell Collinson | Contract which internal |  |
|     | 2013-06-24 11 46:01 | 2013-08-24 12:04:06         | Osiedka cesa   |                         |  |
| 100 | 2013-08-24 11 46:03 | 2013-06-24 12:04:06         | Потеря ведео   | 4                       |  |
| 1   | 2013-06-24 11:46:03 | 2013-06-24 12:04:08         | Потеря выдео   |                         |  |
|     |                     |                             |                |                         |  |
|     |                     |                             |                |                         |  |
|     |                     |                             | fpenure curre  | Coput spenor            |  |

Начало – дата и время возникновения тревожного события.

Время окончания - дата и время окончания тревожного события.

Тип события – информация о типе события.

Канал или порт – номер канала или порта по которому зафиксирована тревога.

**Тревоги выкл**. – нажмите для отмены автоматического обновления списка тревог. Надпись изменится на «Активировано».

Сброс тревог – очистка списка текущих тревог.

ОК – нажмите для выхода из окна.

# 5.4.6. ФАЙЛОВЫЙ МЕНЕДЖЕР

Для просмотра и копирования сохраненных «скриншотов» в «Основном меню» выберите «Файловый менеджер».

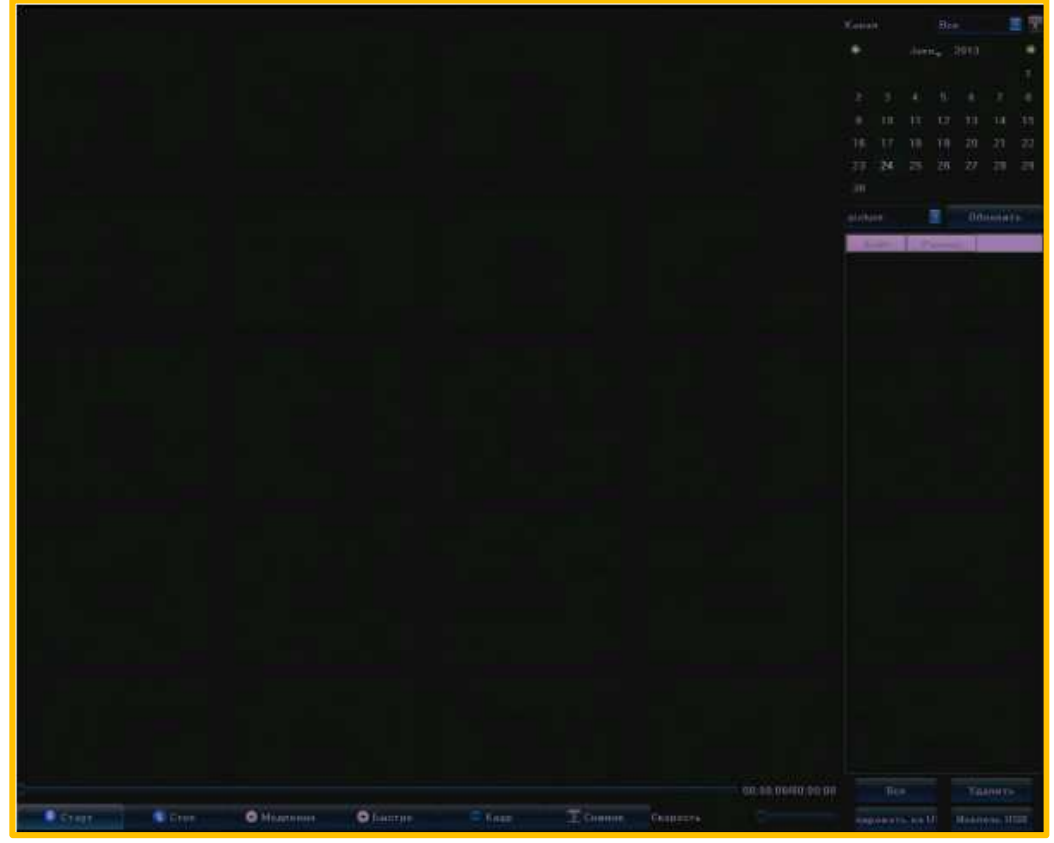

Канал - выберите канал для просмотра снимков.

Календарь – выберите месяц, год и день, затем нажмите «Обновить». Файл – название файла.

Размер – размер файла на диске в килобайтах.

Страт – нажмите для просмотра выбранного в табличной части файла.

Стоп – выключить просмотр картинки.

Медленно, быстро, кадр и снимок – не используются.

Все – выбор всех фалов в табличной части.

**Удалить** – нажмите для удаления выбранных файлов.

Копировать на USB – нажмите для копирования выделенных файлов на USB носитель.

Извлечь USB – нажмите перед извлечением устройства из USB порта.

#### 5.4.7. УСТАНОВКИ

Для настройки основных параметров видеорегистратора выберите в «Основном меню» пункт «Установки».

#### а) МЕНЮ «ОСНОВНЫЕ»

В меню «Основные» настраиваются дата и время устройства, режим его работы и другие параметры.

Ниже приведено подробное описание настроек меню «Основные».

## РАЗДЕЛ «УСТРОЙСТВО»

|                          |                     | Установки                 | ×             |
|--------------------------|---------------------|---------------------------|---------------|
| - Основние<br>Устройство | Ими устройства      |                           |               |
| Верска састены<br>РТ2    | Ю устройства        |                           |               |
| Потнев время<br>Видео    | Перезались НОО      | Заманито                  |               |
| Сетн<br>- Тровога        | Версия панели       |                           | 📱 🖾 удаленный |
| Пользователи<br>Системи  | R8485               | PIZ                       | E             |
|                          | Сэрийный комер      | 0130101061388940041e      |               |
|                          | Komileo tao kanange |                           |               |
|                          | Тревожные сходы     |                           |               |
|                          | Тревожные выходы    |                           |               |
|                          | HDD                 |                           |               |
|                          | Формат хидео        | PAL                       |               |
|                          | Тип потока          | 25=[1928*1089]            | ٥             |
|                          | Текущее времи       | 2813-6-24-15:33:47        | Изнаниты      |
|                          | Формат времени      | 24-saca                   | 8             |
|                          | Форнат даты         | үүүү-ММ-DD Год Месяц День |               |
|                          |                     | 0K: 016                   | ена Применить |

Имя устройства – Поле для ввода названия устройства.

**І устройства** – поле для ввода номера устройства.

Перезапись HDD – доступны следующие значения:

• Заменить – перезапись архива при заполнении HDD

• Остановить запись – прервать запись при заполнении HDD

Версия панели – выбор версии панели (не используется).

**RS485** — — выбор режима работы интерфейса («РТZ» — управление РТZ камерами по протоколу RS485 или «Клавиатура» - управление поворотными камерами с помощью клавиатуры (опция)).

Серийный номер – выводится информация о серийном номере устройства.

Количество каналов – количество доступных каналов для подключения камер.

Тревожные входы – количество доступных тревожных входов.

Тревожные выходы – количество доступных тревожных выходов.

HDD – количество подключенных жестких дисков.

Формат видео – выбор формата видео:

- PAL выбор формата PAL
- ▶ NTSC выбор формата NTSC

**Тип потока** – режим работы регистратора в формате «количество каналов» х «разрешение».

**Текущее время** — настройка времени устройства, для применения введенного значения нажмите «**Изменить**».

Формат времени – выбор формата отображения времени (24 часа или 12 часов). Формат даты – настройка отображения даты

#### РАЗДЕЛ «ВЕРСИЯ СИСТЕМЫ»

В данном окне отображаются:

Мастер версия – текущая версия прошивки.

Аппаратная версия – версия аппаратной платформы.

Для выхода из настроек с сохранением сделанных изменений нажмите «**OK**», для выхода из меню без сохранения изменений нажмите «**Отмена**», для сохранения сделанных изменений нажмите «**Применить**».

#### РАЗДЕЛ «РТΖ»

В этом разделе меню производится настройка параметров управления РТZ камерами.

|                                          |                    | Veranninaa |    |         |           |
|------------------------------------------|--------------------|------------|----|---------|-----------|
| Основные<br>Устройство<br>Ворсия системы | Конал              | Kanani     |    |         |           |
| РТ2<br>Летнее время                      |                    |            |    |         |           |
| Видио<br>Сеть<br>Тревоге                 | Бит в секупду      | 58         |    |         |           |
| Пользователи<br>Система                  | Биты данных        |            |    |         |           |
|                                          | Стап битш          |            |    |         |           |
| 1<br>                                    |                    |            |    |         | E         |
|                                          | Управление потокан | Her        |    |         | æ         |
|                                          | Протокол           |            |    |         |           |
|                                          | PTZ agpes          |            |    |         |           |
|                                          |                    |            |    | Kanepas |           |
|                                          |                    |            | oĸ | Отнана  | Панненить |

Канал – номер канала, на котором отображается РТZ камера.

**Бит в секунду** - Указывается скорость работы с РТZ камерой в диапазоне 50 – 230400 Бит/с, наиболее распространенные 2400 и 9600 Бит/с.

Биты данных - 5, 6, 7 и 8; по умолчанию 8.

Стоп биты - 1, 2; по умолчанию 1.

Четность - контроль четности.

**Управление потоком** — выбор способа управления потоком (аппаратный программный или отсутствует).

**Протокол** – выбор протокола (PELCO\_P, PELCO\_D, MOLYN\_P, SANTA\_P).

**РТZ адрес** - указывается адрес РТZ камеры в диапазоне от 0 до 255.

Для выхода из настроек с сохранением сделанных изменений нажмите «**OK**», для выхода из меню без сохранения изменений нажмите «**Otmena**», для

сохранения сделанных изменений нажмите «Применить».

#### РАЗДЕЛ «ЛЕТНЕЕ ВРЕМЯ»

|                                                 |                  | Установки |                |        | X         |
|-------------------------------------------------|------------------|-----------|----------------|--------|-----------|
| Основные<br>Устройстве<br>Версня систены<br>РТ7 |                  | 🖬 Валючит | ь петнен премя |        |           |
| Петнее время<br>Видоо<br>Сеть<br>Тревога        | пачало           | Япрарь    | 🔄 1 нодоля     | 🖪 Bc.  | <b>0</b>  |
| Пользователя<br>Систена                         | Время окончания  |           | 🗾 1 неделя     |        | 24        |
|                                                 | Смещение времени | 30 минут  | E              |        |           |
|                                                 |                  |           | OK.            | Отмана | Применить |

**Включить летнее время** – установите галочку для включения перехода на летнее время.

Начало – выбор даты и времени перехода на летнее время.

Время окончания - выбор даты и времени перехода с летнего времени.

Смещение времени – выбор смещения времени (30, 60, 90, 120 мин.).

Для выхода из настроек с сохранением сделанных изменений нажмите «**OK**», для выхода из меню без сохранения изменений нажмите «**Отмена**», для сохранения сделанных изменений нажмите «**Применить».** 

#### b) МЕНЮ «ВИДЕО»

В меню «Видео» производится настройка отображения камер, параметры записи, детекции движения, тревожных событий.

#### РАЗДЕЛ «ДИСПЛЕЙ»

Ниже описаны настройки параметров отображения

|                                                 | УB                    | тановки                   | ×    |
|-------------------------------------------------|-----------------------|---------------------------|------|
| Основные<br>Ондер<br>Партин                     | Kanan                 | Ranant                    | a.   |
| Jankes<br>Jankes no para                        | 🗄 Паказать ния        |                           |      |
| Дрижания<br>Потери вждее<br>Тревога заслоч в.   | Покалыный Инге консры | CH01                      |      |
| Маска видел<br>- Беть<br>Трепога<br>Попьоратопи | 🖉 Полазать имі        |                           |      |
| Detrem                                          | Ино каноры            |                           |      |
|                                                 | 📓 Показать дату       |                           |      |
|                                                 | Фарнат времени        | 24-saca                   | Ξ    |
|                                                 | Форматдаты            | үүүү-ММ-ОО Год Месяц Цень | Ξ    |
|                                                 | Позиция ОБD           | Настройня                 |      |
|                                                 | Настройка картинск    | Настрайся                 |      |
|                                                 |                       | Конжровать в              |      |
|                                                 |                       | ОК Отмена Прими           | ынть |

Канал – выбор номера канала.

Показать имя – установите галочку для отображения имени канала.

Локальное имя камеры – поле для ввода названия камеры.

**Показать имя** - установите галочку для отображения имени канала (данная настройка активна только для моделей камер поставляемых в комплекте с NVR).

**Имя камеры** — поле для ввода названия камеры (данная настройка активна только для моделей камер поставляемых в комплекте с NVR).

Показать дату - установите галочку для отображения даты (данная настройка активна только для моделей камер поставляемых в комплекте с NVR).

**Формат времени** – выбор формата отображения времени (24 или 12 часов), (данная настройка активна только для моделей камер поставляемых в комплекте с NVR).

Формат даты – настройка формата отображения даты (данная настройка

активна только для моделей камер поставляемых в комплекте с NVR).

Позиция OSD — настройка положения даты и имени камеры на экране (данная настройка

активна только для моделей камер поставляемых в комплекте с NVR).

Настройка картинки – настройка яркости, контраста, насыщенности, оттенка изображения выбранного канала (данная настройка активна только для моделей камер поставляемых в комплекте с NVR).

Копировать в – копирование настроек на выбранные каналы.

Для выхода из настроек с сохранением сделанных изменений нажмите «**OK**», для выхода из меню без сохранения изменений нажмите «**Otmena**», для сохранения сделанных изменений нажмите «**Применить»**.

#### РАЗДЕЛ «ЗАПИСЬ»

|                                          |                | Устаниван       |           | *         |
|------------------------------------------|----------------|-----------------|-----------|-----------|
| Основные<br>Видео<br>Дистией             | Kanari         | Kananî          |           |           |
| Запись по расп<br>Дрижение<br>Прихоние   | Ποτοκ          | Основной воток  |           |           |
| Травога заслон в.<br>Маска имано<br>Сеть | Тип потока     | Видео           |           |           |
| Тревота<br>Попъзователе<br>Систена       | Разрошония     |                 |           |           |
|                                          | Битрейт        | Перемонная      |           |           |
|                                          | Макс битрейт   | 128             |           |           |
|                                          | Частота кадров | Без огранитения |           |           |
|                                          | Качество видее | Пучшес          |           |           |
|                                          |                |                 | Капырарат |           |
|                                          |                |                 | Ormena    | Прамената |

Канал – выбор канала, для которого производятся настройки записи. Поток – выбор потока для записи:

- Основной поток- поток высокого разрешения
- **Доп. Поток** поток низкого разрешения

Основной поток (по событию) – поток высокого разрешения для записи по детекции движения или тревожным событиям (данная настройка активна только для моделей камер поставляемых в комплекте с NVR и IP камер XVI).

Тип потока – выбор режима записи потока:

- Видео запись только видео потока.
- Видео и аудио запись видео и звука.

Разрешение – выбор разрешения потока для записи.

Битрейт – выбор типа битрейт (постоянный или переменный).

**Макс. Битрейт** — настройка ограничения потока для записи (16 кбит/с до 16Мбит/с). Так же можно задать самостоятельно, введя значение в поле.

**Частота кадров** – настройка ограничения частоты кадров записи (от 1 до 25 или без ограничений).

**Качество видео** – настройка качества записи видео (Плохое, Низкое, Среднее, Нормальное, Высокое, Лучшее).

Для выхода из настроек с сохранением сделанных изменений нажмите «**OK**», для выхода из меню без сохранения изменений нажмите «**Отмена**», для сохранения сделанных изменений нажмите «**Применить**».

#### РАЗДЕЛ «ЗАПИСЬ ПО РАСПИСАНИЮ»

|                                 | Yerani                       | eni -                                | *            |
|---------------------------------|------------------------------|--------------------------------------|--------------|
| Основные<br>- Видео<br>Диссиний | Канил<br>В2 Нилочение запися | Кинила<br>12 Вся неделя – Росписания | 3<br>. 3     |
| Binners en pate.                | <u> </u>                     | 3 10 12 14 16 16                     | 211 22 24    |
| Ллижения<br>Потеря ведео        | Tin.                         |                                      |              |
| Тревога заелан в<br>Маска амдес | 81.                          |                                      |              |
| Сеть<br>Треоцга                 | Cp.                          |                                      |              |
| Систена                         | 96                           |                                      |              |
|                                 | m.                           |                                      |              |
|                                 | Cri.                         |                                      |              |
|                                 | (Bic)                        |                                      |              |
|                                 | · Patriciana                 | е Данжение 🛛 🕛 Трен                  |              |
|                                 | Динжение или трев            | Данжение и тревог                    |              |
|                                 | Враня залися                 | Настройзи                            |              |
|                                 | Дополнительные настройка     | Hacroolka                            |              |
|                                 |                              |                                      | 0002284(5.5  |
|                                 |                              | OK O i Her                           | ва Применить |

Канал - выбор канала, для которого производятся настройки записи. Включение записи — установите галочку для включения записи выбранного канала.

Вся неделя – настройка расписания записи:

Установите галочку в поле «Вся неделя» для применения расписания на все дни недели.

Для настройки гибкого расписания по дням недели галочки в поле «Вся неделя» быть не должно. Выберите необходимый режим записи:

Расписание – постоянная запись в выбранном диапазоне времени.

**Движение** – запись по детекции движения в выбранном диапазоне времени.

Тревога – запись по срабатыванию тревожных входов в выбранном

#### диапазоне времени.

**Движение или тревога** - запись по срабатыванию тревожных входов или по детекции движения, в выбранном диапазоне времени.

**Движение и тревога** - запись по срабатыванию тревожных входов и по детекции движения, в выбранном диапазоне времени.

Выделите диапазон времени нажатием на левую кнопку мыши

Время записи – точная настройка периодов расписания:

|                  |       | Pa   | списание |          |    | *      |
|------------------|-------|------|----------|----------|----|--------|
| День недели<br>1 |       | 2    | Пн.      |          | 3  |        |
| 🖬 Период 1       | 09:00 | 00:0 | 0        | Расписан | ке | 2      |
| 🖬 Период 2       | 00:00 | 08:0 | 0        | Расписан | ие |        |
| 📓 Период 3       | 08:08 | 00-0 | 0        | Расписан | не |        |
| 📓 Период 4       | D8:00 | 00:0 | 0        | Расписан | не |        |
| 📓 Период 5       | 00:00 | 00:0 | 0        | Расписан | не |        |
| 📓 Пернод б       | 00:00 | 00:0 | 0        | Расписан | не |        |
| 📓 Пернод 7       | 00:00 | 0:00 | 0        | Расписан | ие | 2      |
| 📓 Пернод 8       | 00:00 | 0.90 | 0        | Расписан | ие | 2      |
| Копировать в     | — Пн  |      | Копнр    | овать    | OK | Отнена |

**День недели** – выбор дня недели.

**1 (Период 1-8)** – для активирования периода необходимо установить галочку в поле перед надписью.

- 2 диапазон начала и окончания периода.
- 3 выбор режима записи:

• Расписание – постоянная запись в выбранном диапазоне времени.

• **Движение** – запись по детекции движения в выбранном диапазоне времени.

▶ **Тревога** — запись по срабатыванию тревожных входов в выбранном диапазоне времени.

**Движение или тревога** - запись по срабатыванию тревожных входов или по детекции движения, в выбранном диапазоне времени.

• **Движение и тревога** - запись по срабатыванию тревожных входов и по детекции движения, в выбранном диапазоне времени.

Копировать в – выбор дня недели для копирования расписания.

**Копировать** – нажмите для выполнения копирования расписания в выбранный день недели.

ОК – сохранение настроек и выход из меню.

Отмена – выход из меню без сохранения настроек расписания.

**Дополнительные настройки** – настройка времени пост и пред записи в режиме, записи по тревоге:

| Дополни    | тельные наст | ройки 🗙 |
|------------|--------------|---------|
| Предзались | Без предз    | аписи 🗵 |
| Постзапись | 5 c          |         |
|            | ок           | Отмена  |

**Предзапись** – выбор времени записи изображения до возникновения тревоги. **Постзапись** - выбор времени записи изображения после возникновения тревоги.

Для выхода из настроек с сохранением сделанных изменений нажмите «**OK**», для выхода из меню без сохранения изменений нажмите «**Otmeнa**», для сохранения сделанных изменений нажмите «**Применить».** 

#### РАЗДЕЛ «ДВИЖЕНИЕ».

В случае использования IP камер «XVI» предварительно необходимо настроить детекцию движения непосредственно на самой IP камере (см. приложение).

|                                                                  | Zeranoaza                     |                               | ×       |
|------------------------------------------------------------------|-------------------------------|-------------------------------|---------|
| Остоные<br>Выдео                                                 |                               |                               |         |
| Цясплей<br>Запись<br>Запись по расп                              | Kanati                        | КаналТ                        | B       |
| Потяря видоо<br>Потаря видоо<br>Трелога заслов в.<br>Мяска ондео | 🔄 Выжчение детектора двяжения | ×                             |         |
| Соть<br>Тревого<br>Нользоватоли                                  | Настройки зами                | Настройни:                    |         |
| Система                                                          | Чувстонтельность              | Со<br>Выкл. Нилкан -> Высокан |         |
|                                                                  | Расписания обработия треноги  | Настройсе                     |         |
|                                                                  | Розеция пистоны               | Настройна<br>Копировать       |         |
|                                                                  |                               | ОК Отнева При                 | менита: |

Канал - выбор канала, для которого производятся настройки детекции движения.

**Включение детектора движения** – установите галочку для включения детекции движения по выбранному каналу.

Настройка зоны — нажмите «Настройка» для определения зоны детекции движения.

Выделите «активную» зону детекции движения зажав левую кнопку мыши, при этом участок изображения по которому, производится детекция движения, будет выделен красным. Для выделения зоны изображения, не чувствительной к движению зажмите правую кнопку мыши. **Чувствительность** – настройка уровня чувствительности детектора движения производится перемещением «ползунка», при этом перемещение влево снижает чувствительность, а перемещение вправо увеличивает.

#### ПРИМЕЧАНИЕ

Данную настройку следует использовать только для камер из комплекта регистратора, в случае использования камер XVI и других, настройку «Зоны» необходимо выполнять непосредственно в интерфейсе камеры.

**Расписание обработки тревоги** – нажмите «**Настройка**» для редактирования расписания работы детекции движения по выделенному каналу.

| Пн. ( | -7 - 14 ( | 16 D | 111 12 | .14 16 | 10: 20 | 27 24 |
|-------|-----------|------|--------|--------|--------|-------|
| RT.   |           |      |        |        |        |       |
| Gpt.  |           |      |        |        |        |       |
| 95.   |           |      |        |        |        |       |
| RF.   |           |      |        |        |        |       |
| çe.   |           |      |        |        |        |       |
| 8e:   |           |      |        | _      |        |       |
|       |           |      |        |        |        |       |

Активировано – установите флажок для выполнения расписания.

Для настройки времени работы детекции выделите на календаре диапазон, зажав левую клавишу мыши. Снятие выделения производится при зажатой правой клавише мыши.

#### Настройка - точная настройка периодов расписания:

|                  | Pan   | necessiere. |         |        |
|------------------|-------|-------------|---------|--------|
|                  |       | ine.        |         |        |
| 🖾 Парелд 1       | 60:00 | -           | 23:50   |        |
| 🖬 Перняя ?       | 00,00 | -           | 00.00   | 1      |
| Tepena 3         | 00:00 |             | 00:00   | 1      |
| 🖬 Пернад 4       |       |             | 00:00   | 4      |
| 🖬 Пернад 5       |       | 2           | 00:00   | i i    |
| 🖬 Пернид Б       | 88,00 |             | 00:00   | . 8    |
| Tepna 7          |       |             | transia | 8      |
| 🖬 Переца 1       | 00:00 | 1           | 00,00   | 1      |
| Копировать и. Пи |       |             | -OK     | Ormana |

**День недели** – выбор дня недели.

**Период 1-8** – для активирования периода необходимо установить галочку в поле перед надписью.

1 - диапазон начала и окончания периода.

Копировать в – выбор дня недели для копирования настроек.

Копировать – нажмите для копирования настроек в выбранный день недели.

Для выхода из настроек с сохранением сделанных изменений нажмите «ОК», для выхода из меню без сохранения настроек нажмите «Отмена».

**Реакция системы** — нажмите «**Настройка**» для редактирования действий выполняемых системой в случае обнаружения детекции движения по выделенному каналу.

|              |                                                                                           | Реакция сис                    | гены                                       | ×                                          |
|--------------|-------------------------------------------------------------------------------------------|--------------------------------|--------------------------------------------|--------------------------------------------|
| Режин работы | iii Suya<br>iii Ornț                                                                      | uean rponora<br>Iasea na email | 🖬 Өзөөд тро<br>📓 Загруз                    | моги на нонитор<br>ить в GMS               |
|              | 🖬 Cpad                                                                                    | атывание трево                 | ниного выхода                              |                                            |
|              | <b>I</b> 1                                                                                | 2                              | <b>1</b> 13                                | <b>≣</b> 4                                 |
| 3anwes       | Sce                                                                                       |                                |                                            |                                            |
|              | 国日<br>日日<br>日日<br>日<br>日<br>日<br>日<br>日<br>日<br>日<br>日<br>日<br>日<br>日<br>日<br>日<br>日<br>日 | 2000<br>1011<br>1111<br>222    | 国 3<br>国 7<br>国 11<br>国 75<br>国 19<br>国 23 | 월 4<br>월 8<br>월 12<br>월 16<br>월 20<br>월 24 |
|              |                                                                                           |                                | ).e                                        | Стиппа                                     |

Режим работы – выбор реакции системы на тревогу по каналу:

▶ Звуковая тревога — включение звуковой сигнализации при детекции движения.

- Вывод тревоги на монитор вывод на экран значка детекции движения «
- Отправка на email отправка уведомления на электронный почтовый ящик.
- Загрузить в CMS установите галочку для отправки тревоги в ПО CMS.

• Срабатывание тревожного выхода – для срабатывания тревожного выхода поставьте галочку напротив соответствующего номера тревожного выхода.

**Запись** – установите галочки на соответствующих номерах каналов для записи по детекции движения на выбранном канале.

Для выхода из настроек, с сохранением сделанных изменений с выходом из меню нажмите «**OK**», для выхода из меню без сохранения изменений нажмите «**Otmena**».

#### РАЗДЕЛ «ПОТЕРЯ ВИДЕО»

|                                                                                                    | Хетаннова                        |     |                 |           |
|----------------------------------------------------------------------------------------------------|----------------------------------|-----|-----------------|-----------|
| Ословные<br>Висля в<br>Ластя в<br>Запись по роск.<br>Двиховия<br>Патери разов<br>Патери разов<br>Патери разов |                                  |     |                 | в         |
| Маска имано<br>Беть<br>Тровоги<br>Пальсователи<br>Систона                                                     | 🕃 Балючить детоктор потери зидео |     |                 |           |
|                                                                                                    | Рашиссии «брайнты травнта        |     | Harryaiks       |           |
|                                                                                                    | : Payangka catarateta            |     | 11 Hourganian I |           |
|                                                                                                    |                                  |     | .6mm            |           |
|                                                                                                    |                                  | 015 | Отнака          | Принопить |

**Канал** - выбор канала, для которого производятся настройки реакции системы при потере видео.

**Включить детектор потери видео** – установите галочку для включения детектора для выбранного канала.

**Расписание обработки тревоги** – нажмите «Настройка» для редактирования расписания работы тревоги.

| -    | Распизанно абработки тревоги |  |  |          |        |          |  |
|------|------------------------------|--|--|----------|--------|----------|--|
|      | a - 19-                      |  |  | 10 12 14 | 10.119 | 20 22 24 |  |
| rin. |                              |  |  |          |        |          |  |
| ĤТ.  |                              |  |  |          |        |          |  |
| 154  |                              |  |  |          |        |          |  |
| 141  |                              |  |  |          |        |          |  |
| 100  |                              |  |  |          |        |          |  |
| 08.  |                              |  |  |          |        |          |  |
| Bc.  |                              |  |  |          |        |          |  |
|      |                              |  |  |          |        |          |  |
|      |                              |  |  | Hartaka  |        | Utwana   |  |

Активировано – установите флажок для выполнения расписания.

Для настройки времени работы детекции выделите на календаре диапазон, зажав левую клавишу мыши. Снятие выделения производится при зажатой правой клавише мыши.

Настройка - точная настройка периодов расписания:

| Passesser     |       |            |        |        |  |  |
|---------------|-------|------------|--------|--------|--|--|
| Anna angana   |       | Ini.       |        | E      |  |  |
| 🖾 Пернад 1    | 00.00 | 1          | 201:59 |        |  |  |
| 🗐 Перела 7    | 00,00 | 2          | 00:00  | 1      |  |  |
| 🖬 Перниц 1    | 00:00 | 1          | 00:00  |        |  |  |
| 🖬 Пернид 4    | 00.00 | 1          | nation |        |  |  |
| 🗃 Flagswaat 5 |       | 1          | 10.01  |        |  |  |
| 🖬 Переца П    | 00:00 |            | 00.00  |        |  |  |
| Период 7      | un-an |            | 00.00  |        |  |  |
| Topena 8      | 00-00 |            | 00-00  |        |  |  |
| Копировать в  | 2     | Капировать |        | Отнена |  |  |
|               |       |            |        |        |  |  |

**День недели** – выбор дня недели.

**Период 1-8** – для активирования периода необходимо установить галочку в поле перед надписью.

1 - диапазон начала и окончания периода.

Копировать в – выбор дня недели для копирования настроек.

Копировать – нажмите для копирования настроек в выбранный день недели.

Для выхода из настроек с сохранением сделанных изменений нажмите «ОК»,
для выхода из меню без сохранения настроек нажмите «Отмена».

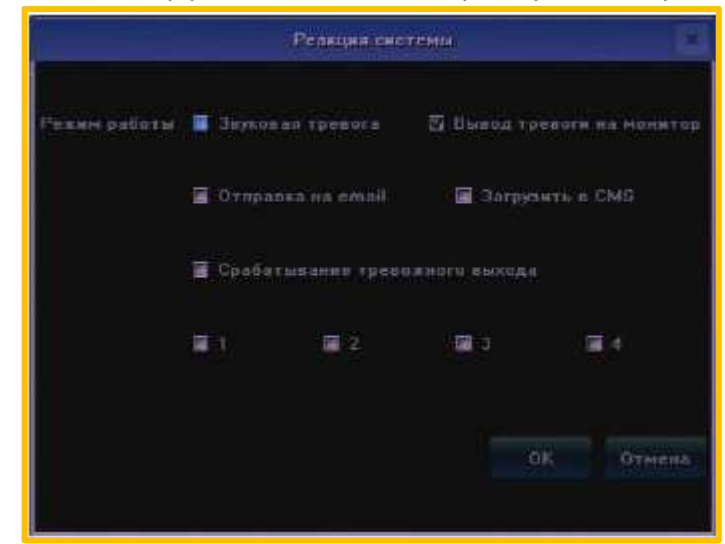

Реакция системы - выбор реакции системы на тревогу по каналу:

Режим работы – выбор реакции системы на тревогу по каналу:

- Звуковая тревога включение звуковой сигнализации при потере видео.
- Вывод тревоги на монитор вывод на экран уведомления о потере видео.
- Отправка на email отправка уведомления на электронный почтовый ящик.
- Загрузить в CMS установите галочку для отправки тревоги в ПО CMS.
- Срабатывание тревожного выхода для срабатывания тревожного выхода

поставьте галочку напротив соответствующего номера тревожного выхода.

Для выхода из настроек с сохранением сделанных изменений нажмите «OK», для выхода из меню без сохранения настроек нажмите «Отмена».

Копировать в – нажмите для копирования настроек в выбранные каналы.

# РАЗДЕЛ «ТРЕВОГА ЗАСЛОН ВИДЕО».

|                                                                     | Хехановые                     |        | *                         |
|---------------------------------------------------------------------|-------------------------------|--------|---------------------------|
| Основные<br>Видео<br>Диспрей                                        |                               |        |                           |
| Злансь<br>Зались та раса<br>Данхение<br>Потеря видео                | (Kanian)                      | Kanan1 | B                         |
| Трудога заснон и<br>Маска ондео<br>Сеть<br>Тревога<br>Попесова теля | 📓 Выжанть редин заслояя видео |        |                           |
| Систена                                                             | Настройки зоны                |        | Настройки                 |
|                                                                     | Расписание обработки тревяти  |        | Настройка                 |
|                                                                     | Розация системы               |        | Настройки<br>Клонревать в |
|                                                                     |                               | :0K:   | Отнина Применить          |

**Канал** - выбор канала, для которого производятся настройки реакции системы при заслоне объектива камеры.

**Включить режим заслона камеры** – установите галочку для включения функции детекции заслона объектива камеры.

Настройка зоны – нажмите «Настройки» для выбора зоны детекции закрытия объектива.

**Расписание обработки тревоги** – нажмите «Настройка» для редактирования расписания работы тревоги.

|     | Распесание обреботие суссоги                                                                                   |  |  |  |  |  |  |
|-----|----------------------------------------------------------------------------------------------------|--|--|--|--|--|--|
|     |                                                                                                    |  |  |  |  |  |  |
| 81a | the second second second second second second second second second second second second second second second s |  |  |  |  |  |  |
| 811 |                                                                                                    |  |  |  |  |  |  |
| 164 |                                                                                                    |  |  |  |  |  |  |
| 194 |                                                                                                    |  |  |  |  |  |  |
| (H) |                                                                                                    |  |  |  |  |  |  |
| 66  |                                                                                                    |  |  |  |  |  |  |
| Be  |                                                                                                    |  |  |  |  |  |  |
|     | a secondance                                                                                                   |  |  |  |  |  |  |
|     | the spalars for a second                                                                                       |  |  |  |  |  |  |

Активировано – установите флажок для выполнения расписания.

Для настройки времени работы детекции выделите на календаре диапазон, зажав левую клавишу мыши. Снятие выделения производится при зажатой правой клавише мыши.

Настройка - точная настройка периодов расписания:

|                  | Pas   | oneconec: |         | 1      |
|------------------|-------|-----------|---------|--------|
| Boos organic     |       | ine.      |         | E      |
| 🖾 Парала Т       | 80:00 | 1         | 20:50   | ÷      |
| 🔲 Перилд ?       | 00,00 |           | .00,00  | 1      |
| Terpena 3        |       | 2         | 00:00   | 1      |
| 🖬 Пернад 4       |       |           | 00:00   | 4      |
| 🖬 Пернад 5       |       | 10        | 00:00   | 1      |
| Пернид В         | 80.00 | 1         | 00:00   | 1      |
| Toponal 7        |       | 1         | timatin |        |
| 📰 Перник 7       | 00:00 |           | 00,00   |        |
| Копировать и Пи. | 3     |           |         | Ormena |

**День недели** – выбор дня недели.

**Период 1-8** – для активирования периода необходимо установить галочку в поле перед надписью.

1 - диапазон начала и окончания периода.

Копировать в – выбор дня недели для копирования настроек.

Копировать – нажмите для копирования настроек в выбранный день недели.

Для выхода из настроек с сохранением сделанных изменений нажмите «**OK**», для выхода из меню без сохранения настроек нажмите «**Отмена**».

Реакция системы

|              |         | Реакция сис | темы      |           | ×             |
|--------------|---------|-------------|-----------|-----------|---------------|
| Режим работы | Звукова | я тревога   | 🖾 Выв     | од трево  | ги на монитор |
|              | Отправи | ка на email | 9         | Загрузить | в CMS         |
|              | Срабать | явание трев | ожного вь | жода      |               |
|              | 1       | 2           | 3         |           | 4             |
|              |         |             |           | ок        | Отмена        |
|              |         |             |           |           |               |

Режим работы – выбор реакции системы на тревогу по каналу:

▶ Звуковая тревога — включение звуковой сигнализации при заслоне объектива.

▶ Вывод тревоги на монитор – вывод на экран уведомления о заслоне объектива.

- Отправка на email отправка уведомления на электронный почтовый ящик.
- Загрузить в CMS установите галочку для отправки тревоги в ПО CMS.

• Срабатывание тревожного выхода – для срабатывания тревожного выхода поставьте галочку напротив соответствующего номера тревожного выхода.

Для выхода из настроек с сохранением сделанных изменений нажмите «ОК», для выхода из меню без сохранения настроек нажмите «Отмена».

Копировать в – нажмите для копирования настроек в выбранные каналы.

## РАЗДЕЛ «МАСКА ВИДЕО»

Эта функция позволяет скрыть участки изображения. Ниже описаны настройки маскирования изображения.

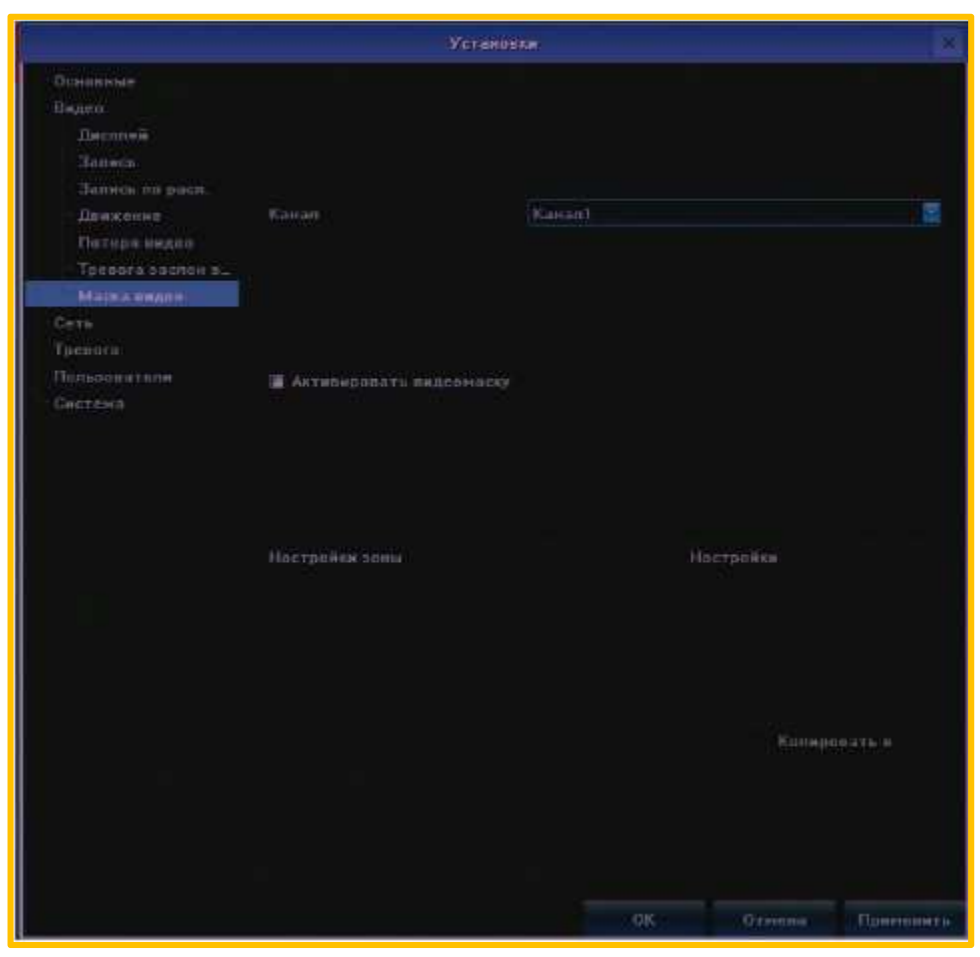

Канал - выбор канала, для которого производится настройка.

**Активировать видеомаску** – установите галочку для включения маскирования изображения.

Настройка зоны — нажмите «Настройка» для выбора фрагмента изображения, который будет скрыт. Выделите мышью, удерживая левую кнопку, фрагмент изображения для маскирования (возможно использовать до 4-х зон). Для снятия маски используйте правую кнопку мыши.

Копировать в – нажмите для копирования настроек в выбранные каналы.

Для выхода из настроек с сохранением сделанных изменений нажмите «**OK**», для выхода из меню без сохранения настроек нажмите «**Отмена**».

### с) МЕНЮ «СЕТЬ»

В меню «Сеть» производится настройка сетевых параметров регистратора, DDNS, синхронизации времени, почты, а также настройки платформы.

### РАЗДЕЛ «УСТАНОВКИ»

|                                    |                    | Ултиновся           | 2     |
|------------------------------------|--------------------|---------------------|-------|
| Осносные<br>Видео<br>Сотъ          |                    | 10M/100M/1000M Anto |       |
| Verannen<br>DDNB<br>NTP            | ІР-едрес           | 10.0.6.231 🗃 0HCP   |       |
| ЕМАЦ.<br>Управление поат.          |                    |                     |       |
| Гропота<br>Попьтователя<br>Септема | Маска подсети      | 255 255 255.0       |       |
|                                    | Основний штех      | 10.0.6.1            |       |
|                                    | HAG                | 00-20.09.40.04.1e   |       |
|                                    | flope HTTP         | 00                  |       |
|                                    | Шароковощательный  | 255 255 1 0         |       |
|                                    | 🖬 Валичито Wi-Fi   |                     |       |
|                                    | 🚡 Астицаровать 30- |                     |       |
|                                    |                    | Цосолянтельно       |       |
|                                    |                    | ОК Отноша Прин      | CHIET |

**Тип сети** – выбор типа сетевого соединения в зависимости от используемого сетевого оборудования:

- **10M hall-dup** скорость обмена 10 Мбит/с, режим полудуплекс.
- **10M Full dup** скорость обмена 10 Мбит/с, режим дуплекс.
- **100M hall-dup** скорость обмена 100 Мбит/с, режим полудуплекс.
- **100M Full dup** скорость обмена 100 Мбит/с, режим дуплекс.

▶ 10M/100M/1000M Авто – авто определение типа подключения.

**1000M Full dup** - скорость обмена 1000 Мбит/с, режим дуплекс.

**IP адрес** – поле ввода IP адреса устройства.

**DHCP** – в случае использования DHCP сервера установите галочку в этом поле.

Порт – номер порта для подключения к регистратору (по умолчанию 5050).

Маска подсети – введите маску подсети.

Основной шлюз – введите IP адрес шлюза.

МАС – МАС адрес регистратора.

**Порт НТТР** – номер порта для подключения посредством WEB браузера (по умолчанию 80).

Широковещательный – выбор диапазона адресов multicast.

**Включить WiFi** – установите галочку для активации работы с WiFi сетевой картой. Нажмите WiFi для настройки параметров:

|                                                                |            | Vi-1-1                                  | ×            |
|----------------------------------------------------------------|------------|-----------------------------------------|--------------|
| SUD Ten sugarnassa Kara                                        | n].Siimmin | correction Composition ( ) and          | (directoria) |
|                                                                |            |                                         |              |
|                                                                |            |                                         |              |
|                                                                |            |                                         |              |
|                                                                |            |                                         |              |
|                                                                |            |                                         |              |
|                                                                | 0.61       | 10.0MT1.                                |              |
|                                                                |            | k                                       |              |
| usid                                                           | Tupor      | wey 🔄                                   |              |
|                                                                |            | and the constraint of the second second |              |
| <ul> <li>Попучить не автоматически</li> <li>Р-адоес</li> </ul> | 188.1.189  | Repuisi DNS cepsed                      | 12.168.1.1   |
| Маска подсети                                                  | 255,255,0  | Bropoli DNS coppop                      | 12,188,1,1   |
| Основной штер                                                  | 12 160-1-1 |                                         |              |
|                                                                |            | OK)                                     | Отнена       |

• В верхней табличной части отображаются доступные WiFi точки доступа.

• Обновить – поиск доступных точек доступа.

SSID – поле для ввода идентификатора сети.

▶ Пароль – выберите способ шифрования (none – без шифрования, wep или wpa шифрование) и введите пароль доступа к беспроводной сети.

▶ Получить IP автоматически – установите галочку для автоматического

получения IP адреса.

**Получить DNS автоматически** - установите галочку для автоматического получения адресов DNS.

- ▶ IP адрес введите IP адрес.
- Маска подсети введите маску подсети.
- Основной шлюз введите IP адрес шлюза.
- Первичный DNS сервер введите адрес первичного DNS сервера.
- Вторичный DNS сервер введите адрес вторичного DNS сервера.

Для выхода из настроек с сохранением сделанных изменений нажмите «**OK**», для выхода из меню без сохранения настроек нажмите «**Otmena**».

**Активировать 3G** – установите галочку в случае использования 3G модема, для настройки параметров 3G нажмите «**3G**»:

|                   | 3G            |        |
|-------------------|---------------|--------|
| Тип устройства    | ZTE-MF100     |        |
| Номер телефона    |               |        |
| IP                |               |        |
| Рабочее состояние | работа с ADSL |        |
| APN               |               |        |
|                   | ок            | Отмена |

▶ Тип устройства — выберите тип используемого модема из списка (поддерживаются следующие модели: ZTE-MF100, HUAWEI-E156G, VITION-E1916, ZTE-AC582, STRONGRISING-ESUV, HUAWEI-E153, HUAWEI-EC1261, ZTE-AD3812).

• Номер телефона – введите номер дозвона (для России «\*99#»).

- IP информация о текущем IP адресе.
   Рабочее состояние выбор режима: Работа с ADSL – работа совместно с проводным подключением.
   Работа после отключения ADSL – подключение в случае отсутствия проводного соединения с задержкой (от 30 до 270 секунд).
  - APN введите название точки доступа.

Для выхода из настроек с сохранением сделанных изменений нажмите «**OK**», для выхода из меню без сохранения настроек нажмите «**Отмена**».

**Дополнительно** – для вызова окна дополнительных настроек сети нажмите кнопку «Дополнительно»:

| Допо                                | пнительно   | × |
|-------------------------------------|-------------|---|
| Персый DNS сервер                   | 30.0.6.1    |   |
| DNS cepter 2                        | 8888        |   |
| IP адрес тревожного воста           |             |   |
| Перт тревежного песта               | 9888        |   |
| 🖾 Пост №1 - активировать управление |             |   |
| IP адрес- пост 1                    | 10:0.6.74   |   |
| Порт-пост 1                         | 50000       |   |
| 🖬 Пост №2 – активировать управление |             |   |
| IP адрес- пост 2                    |             |   |
| Порт-пост 2                         |             |   |
| Включить РРРОЕ                      |             |   |
| Имя пользователя                    |             |   |
| Адрес                               | 100.100.100 |   |
| Пароль                              |             |   |
| Подтверждение.                      |             |   |
| BERIOSARTS UPnP                     |             |   |
|                                     | ОК Отнен    | é |

• Первичный DNS сервер – введите IP адрес первичного DNS сервера.

- **DNS сервер 2** введите IP адрес вторичного DNS сервера.
- ▶ IP адрес тревожного поста в данной версии не используется.
- Порт тревожного софта зарезервировано.

▶ Пост №1 - активировать управление — установите галочку для работы сервером предоставления удаленного доступа через интернет.

▶ **IP адрес пост 1** – IP адрес сервера удаленного доступа через интернет (по умолчанию 58.67.147.1).

• Порт пост 1 – введите порт для подключения.

► Пост №2 - активировать управление — установите галочку для работы сервером удаленного доступа.

- ▶ **IP адрес пост 2** в данной версии не используется.
- Порт пост 2 зарезервировано.

▶ Включить **РРРОЕ** — установите галочку для использования РРРоЕ соединения.

- Имя пользователя введите имя пользователя.
- Адрес динамический IP адрес устройства.
- Пароль введите пароль для подключения.
- **Подтверждение**: введите подтверждение пароля для подключения.
- **Включить UPnP** установите галочку для включения UPnP.

#### РАЗДЕЛ «DDNS»

Необходимо настраивать только в случае, если интернет канал подключен непосредственно к регистратору, при использовании маршрутизатора DDNS настраивается на маршрутизаторе.

|                                          |                  | Vereneen |     |          | ×         |
|------------------------------------------|------------------|----------|-----|----------|-----------|
| Основные<br>- Видео<br>Соть<br>Установки | Активировать DON |          |     |          |           |
| NTP<br>EMAIL<br>Vopannenum miar.         | Тип сервера      | 1322     |     |          | B         |
| Пальзона таля<br>Систона                 | Ием саразра      |          |     |          |           |
|                                          | Порт             |          |     |          |           |
|                                          | Иня пользователя |          |     |          |           |
|                                          | Bapana           |          |     |          |           |
|                                          | Падтаврждения    |          |     |          |           |
|                                          | Loven            |          |     |          |           |
|                                          |                  |          | OK. | 04940944 | Пранонать |

Активировать DDNS – установите галочку для включения DDNS.

**Тип сервера** – выбор сервера DDNS. Возможны следующие варианты: IpServer, DynDns, PeanutHull, No-IP, 3322.

Имя сервера – введите имя сервера для подключения.

Порт – введите номер порта для подключения.

**Имя пользователя** – введите имя пользователя для авторизации на DDNS сервере.

Пароль – введите пароль.

Подтверждение – введите подтверждение пароля.

Домен – введите доменное имя.

Для выхода из настроек с сохранением сделанных изменений нажмите «**ОК**», для выхода из меню без сохранения изменений нажмите «**Отмена**», для сохранения сделанных изменений нажмите «**Применить».** 

| Ozananian      |                      |                                                                                                    |                  |
|----------------|----------------------|----------------------------------------------------------------------------------------------------|------------------|
| Diare          |                      |                                                                                                    |                  |
|                |                      |                                                                                                    |                  |
|                |                      |                                                                                                    |                  |
| DOMO.          |                      |                                                                                                    |                  |
| 12470          |                      |                                                                                                    |                  |
| Standard and a |                      |                                                                                                    |                  |
|                |                      |                                                                                                    |                  |
|                |                      |                                                                                                    |                  |
|                |                      |                                                                                                    |                  |
|                |                      |                                                                                                    |                  |
|                |                      |                                                                                                    |                  |
|                |                      |                                                                                                    |                  |
|                |                      |                                                                                                    |                  |
|                |                      |                                                                                                    |                  |
|                | Topera constructions |                                                                                                    | No.              |
|                |                      |                                                                                                    |                  |
|                |                      | 10H1+34.00) AAr Jacke                                                                                           |                  |
|                |                      |                                                                                                    |                  |
|                | mit                  | a the state of the Streetweet                                                                                   |                  |
|                |                      |                                                                                                    |                  |
|                |                      |                                                                                                    |                  |
|                |                      | The second second second second second second second second second second second second second second second se | <b>NAME</b> OF T |

## РАЗДЕЛ СИНХРОНИЗАЦИЯ ВРЕМЕНИ «NTP»

**Включить NTP** – установите галочку для включения настроек синхронизации времени.

Адрес сервера – введите адрес сервера синхронизации времени.

**NTP порт** – укажите номер порта.

Период синхронизации – введите период синхронизации времени, в минутах.

Выберите часовой пояс – укажите часовой пояс.

**GMT** – точная настройка часового пояса.

Корректировать – установите галочку для применения корректировки часового пояса.

Для выхода из настроек с сохранением сделанных изменений нажмите «**OK**», для выхода из меню без сохранения изменений нажмите «**Otmena**», для сохранения сделанных изменений нажмите «**Применить»**.

# РАЗДЕЛ НАСТРОЙКИ ПОЧТЫ «EMAIL»

|                                                                                                    |                                               | Установы |     |                 | ×                  |
|----------------------------------------------------------------------------------------------------|-----------------------------------------------|----------|-----|-----------------|--------------------|
| - Основные<br>Ниден<br>Соть                                                                               | ЕМАЦ, адряк.<br>Парила<br>Подтвержаения       |          |     | <b>M</b> 991. 1 | <b>I</b> Boossalas |
| Veriannika<br>ODNS<br>NTT <sup>2</sup><br>EMAL<br>Yapaanense meat.<br>Tpeenra<br>Dansonatorra<br>Castaria | Education reads 1                             |          |     |                 |                    |
|                                                                                                    |                                               |          |     | Удалатта        |                    |
|                                                                                                    | Интервал отправля<br>SMTP-copuep<br>SMTP-nopt |          |     |                 |                    |
|                                                                                                    |                                               |          | 0.6 | Ormona          | Примянити          |

**Email адрес** – выедите имя почтового ящика с которого будут отправляться письма.

**Пароль** – введите пароль доступа к ящику, с которого будут отправляться письма.

**Подтверждение** – введите подтверждение пароля доступа к ящику, с которого будут отправляться письма.

**SSL** – установите галочку для использование защищенного соединения с сервером.

Вложение - установите галочку для отправки файлов событий.

**Получатель** – в поле «Email aдрес» введите адрес получателя письма, в поле «Имя пользователя» введите заголовок сообщения.

Удалить – нажмите для выделенных адресов получателей.

**Интервал отправки** – выберите промежуток времени между отправками сообщений.

**SMTP-сервер** – введите адрес SMTP сервера.

**SMTP-порт** – введите порт SMTP сервера.

Для выхода из настроек с сохранением сделанных изменений нажмите «**OK**», для выхода из меню без сохранения изменений нажмите «**Отмена**», для сохранения сделанных изменений нажмите «**Применить».** 

#### РАЗДЕЛ «УПРАВЛЕНИЕ ПЛАТФОРМОЙ»

В данном разделе описаны настройки подключения к удаленным клиентам, в роли которых выступает программа «CMS». Ниже описаны настройки подключения:

|                                                                                                    | Уста                                                        | норки |                                                                                                    |                     |           |
|----------------------------------------------------------------------------------------------------|-------------------------------------------------------------|-------|----------------------------------------------------------------------------------------------------|---------------------|-----------|
| Основный<br>Видер<br>Сп'ть<br>Установки<br>DDNS<br>- NTP<br>- EMAIL<br>Управления плат.<br>Тревого<br>Пользоратия<br>Систена | ■ 1<br>■ 1<br>■ 2<br>■ 3<br>■ 4<br>■ 5<br>■ 6<br>■ 7<br>■ 9 |       | Timpet         Timpet           0.         -           0.         -           0.         -           0.         -           0.         -           0.         -           0.         -           0.         -           0.         -           0.         -           0.         -           0.         -           0.         -           0.         -           0.         - |                     |           |
|                                                                                                    | Уданать                                                     |       | OK                                                                                                    | Нановить.<br>Озмёна | Прененать |

**Таблица текущих подключений** – установите галочку напротив строки с информацией о сервере для активации работы с ним.

**Удалить** – для удаления настройки установите галочку напротив строки с настройками и нажмите «**удалить**».

**Изменить** – для редактирования параметров подключения, установите галочку напротив строки и нажмите «**Изменить**»:

|                       |           | ×.         |
|-----------------------|-----------|------------|
| Управление платформой |           | 2 🗹        |
| IP-адрес              | 10.0.6.74 |            |
| Порт                  | 5050      |            |
| Протокол              | Agent-SH  | 2          |
| Agent ID              | cm++U     |            |
|                       |           |            |
|                       |           |            |
|                       |           | ОК. Отмена |

- **Управление платформой** выбор номера настройки.
- **IP-адрес** введите IP адрес сервера.
- Порт введите порт подключения к серверу.
- Протокол выберите протокол «Agent-SH».
- ▶ Agent ID введите ID сервера.

Для выхода из настроек с сохранением сделанных изменений нажмите «**OK**», для выхода из меню без сохранения изменений нажмите «**Otmena**».

## d) МЕНЮ «ТРЕВОГА»

В данном меню производится настройка работы тревожных входов и выходов и реакция системы на ошибки и тревоги.

# РАЗДЕЛ «ТРЕВОЖНЫЙ ВХОД»

|                                                   | Veranour                       |                     |
|---------------------------------------------------|--------------------------------|---------------------|
| Основные<br>Имане<br>Соло                         | water and the                  |                     |
| Tponora<br>Tponora<br>Thinktenet sona             | Charles and a start            |                     |
| Искларне ный вылиц<br>Исклартения<br>Паперорателя |                                |                     |
| Сыстена                                           | Barnanae Tpenata               | Adapted Start 1     |
|                                                   |                                | Нармальна птеритой  |
|                                                   | 🚦 Обрафотка треботи            |                     |
|                                                   | Paonecases ofpatistics (pasore | Hactpulket          |
|                                                   | Provelation concidentia        | Baccpullage         |
|                                                   |                                | - Konopinatus -     |
|                                                   |                                | ОК Стирия Применить |

Тревожный вход – выбор номера тревожного входа.

IP-адрес – адрес входа (по умолчанию «Локальный»).

Название тревоги – название тревожного входа.

Статус – режим работы входа, нормально открытый или закрытый.

Обработка тревоги – установите галочку для активации выбранного входа.

**Расписание обработки тревоги** – нажмите «**Настроить**» для редактирования расписания.

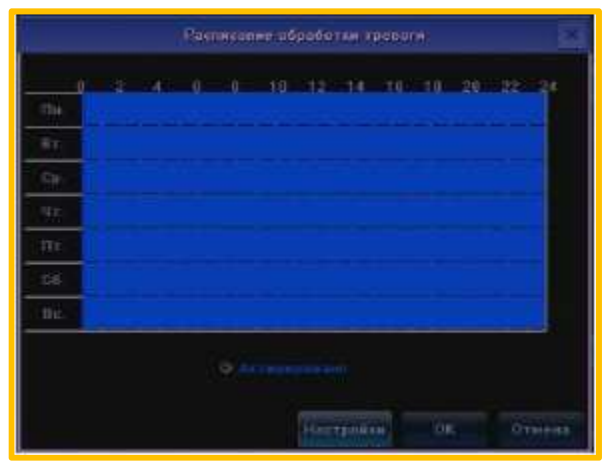

Активировано – установите флажок для выполнения расписания.

Для настройки времени работы тревожного входа выделите на календаре диапазон, зажав левую клавишу мыши. Снятие выделения производится при зажатой правой клавише мыши.

Настройка - точная настройка периодов расписания:

|                      | Pài   | ninganine. |          |       |
|----------------------|-------|------------|----------|-------|
| Дань вудани          |       | ine.       |          | E     |
| 27 Пареца 1          | 66:00 | 1          | 20:59    |       |
| 🖬 Перила ?           | 00:00 |            | .00.00   | 1     |
| Contract Terreture 1 | 00:00 |            | 00:00    | 1     |
| 🖬 Пернад 4           |       |            | 00:00    | 4     |
| 🖬 Пернад 5           |       |            | 00:00    | 1     |
| 🖬 Пернид б           | 86,00 | 1          | 00:00    |       |
| Topong 7             |       | 1          | tite-dit | 1     |
| E Depend 1           | 00:00 | 3          | 00,00    | 12    |
| Копировать и Пи      | 2     |            | ØK       | Quant |
|                      |       |            |          |       |

• День недели – выбор дня недели.

▶ **Период 1-8** – для активирования периода необходимо установить галочку в поле перед надписью.

1 - диапазон начала и окончания периода.

• Копировать в – выбор дня недели для копирования настроек.

▶ Копировать – нажмите для копирования настроек в выбранный день недели.

Для выхода из настроек с сохранением сделанных изменений нажмите «**ОК**», для выхода из меню без сохранения настроек нажмите «**Отмена**».

**Реакция системы** - нажмите «**Настройка**» для редактирования действий выполняемых системой в случае обнаружения тревоги по выделенному каналу.

|              |                                                            | Ризкана сис                | reniur               | ×                            |
|--------------|------------------------------------------------------------|----------------------------|----------------------|------------------------------|
| Режим работы | <ul> <li>Воуков</li> <li>Отпрак</li> <li>Отпрак</li> </ul> | as tpedora<br>Ina na email | Button Ter<br>Barnya | вотя на монятор<br>еть в СМВ |
|              |                                                            | E 2                        | 13                   | <b>H</b> 4                   |
| Janecs       | 🖬 Doe                                                      |                            |                      |                              |
|              | <b>B</b> 1                                                 | 33                         | <b>1</b> 1           | <b>H</b> (                   |
|              |                                                            | 2010                       | 10 11 1<br>10 11     | 12                           |
|              |                                                            | Ē.V.                       | 15                   | 16                           |
|              | II 21                                                      | <b>2</b> 22                | 2 23                 | <b>1</b> .24                 |
|              | 25                                                         |                            |                      |                              |
| PT2 casos    | Kairan                                                     |                            | Kanan1               |                              |
|              | Hor anke                                                   | TRAN                       | 3                    | 2                            |
|              |                                                            |                            | ð                    | Отнени                       |

Режим работы – выбор реакции системы на тревогу по каналу:

**Звуковая тревога** – включение звуковой сигнализации при тревоге по входу.

• Вывод тревоги на монитор – вывод на экран значка тревоги по входу.

• Отправка на email – отправка уведомления на электронный почтовый ящик.

**Загрузить в CMS** – установите галочку для отправки ошибки в программу CMS.

• Срабатывание тревожного выхода – для срабатывания тревожного выхода поставьте галочку напротив соответствующего номера тревожного выхода.

**Запись** – установите галочки на соответствующих номерах каналов для записи по тревоге на выбранном канале.

РТZ связь – настройка действий РТZ камеры в случае тревоги по выбранному каналу:

Канал – выберите канал с РТZ камерой.

**Действие** – выберите действия, выполняемые РТZ камерой:

Нет действий – не выполнять никаких операций.

**Включить предустановки** – перемещение объектива камеры на заранее определенное положение (выберите номер предустановки).

**Включить патруль** - начало патрулирования камерой по заранее запрограммированному маршруту, номер маршрута необходимо выбрать из списка.

**Включение шаблонов** – выполнение действий по выбранному из списка, заранее установленному шаблону.

Для выхода из настроек, с сохранением сделанных изменений с выходом из меню нажмите «**OK**», для выхода из меню без сохранения изменений нажмите «**Otmena.** 

Копировать в - копировать настройки на выбранные каналы.

Для выхода из настроек с сохранением сделанных изменений нажмите «**OK**», для выхода из меню без сохранения изменений нажмите «**Otmena**», для сохранения сделанных изменений нажмите «**Применить»**.

# РАЗДЕЛ «АВАРИЙНЫЙ ВЫХОД»

|                                               | Установка                    |           |              | ×          |
|-----------------------------------------------|------------------------------|-----------|--------------|------------|
| Основные<br>Видео<br>Соль                     | Аларийный выход              |           |              | E          |
| Тренота<br>Треножный екод                     | IP-sapes                     | Пональный |              |            |
| Аларийний тасаа<br>Исклачений<br>Пальзоватоли | Iodopana                     |           |              |            |
| Снотина                                       | Расписание обрабатии тревати |           | Настрайка    |            |
|                                               |                              |           | Коляровать в |            |
|                                               |                              | 06        | Отэнна При   | elgini ris |

Аварийный выход – номер тревожного выхода.

IP-адрес – адрес выхода (по умолчанию «Локальный»).

Задержка — время задержки срабатывания выхода (от 5 сек. До 5 мин. или задать вручную).

Расписание обработки тревоги – нажмите «Настроить» для редактирования расписания

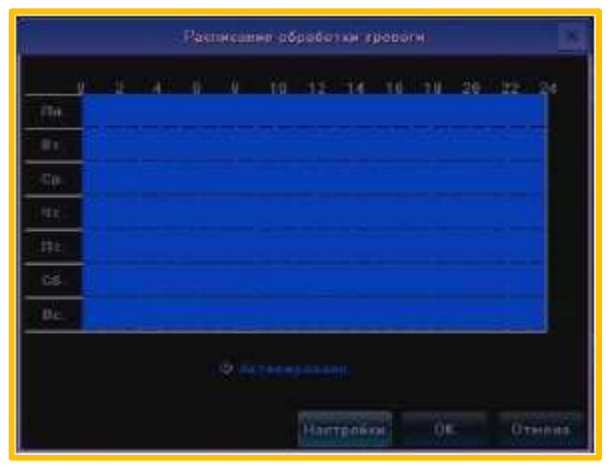

Активировано – установите флажок для выполнения расписания.

Для настройки времени работы тревожного входа выделите на календаре диапазон, зажав левую клавишу мыши. Снятие выделения производится при зажатой правой клавише мыши.

Настройка - точная настройка периодов расписания:

|                   | 840   | NACA NACE  |          | X         |
|-------------------|-------|------------|----------|-----------|
| Дань нодаги       |       | lun.       |          | 3         |
| 🖾 İlepher 1       | 00:00 |            | 23:59    |           |
| Порнад 2          | 00.00 | 1          | 00.00    | 2         |
| Mapaon 1          |       | 1          | tito-did | 1         |
| Thopson 4         |       |            | na-an    | 11        |
| 📓 Пернад Б        | 00:00 |            | 00:00    | 1         |
| 🖬 Перлод Б        | 05:00 |            | 00.00    | - 10      |
| Tapana ?          |       |            | 00:00    | ii ii     |
| E Depend I        | 00:00 | 2          | 00-00    |           |
| Копировата п. Пн. | 12    | Капирорать |          | .Orimena: |
|                   |       |            |          |           |

**День недели** – выбор дня недели.

**Период 1-8** – для активирования периода необходимо установить галочку в поле перед надписью.

1 - диапазон начала и окончания периода.

Копировать в – выбор дня недели для копирования настроек.

Копировать – нажмите для копирования настроек в выбранный день недели.

Для выхода из настроек с сохранением сделанных изменений нажмите «**ОК**», для выхода из меню без сохранения настроек нажмите «**Отмена**».

Копировать в - копировать настройки на выбранные каналы.

Для выхода из настроек с сохранением сделанных изменений нажмите «**OK**», для выхода из меню без сохранения изменений нажмите «**Отмена**», для сохранения сделанных изменений нажмите «**Применить».** 

#### РАЗДЕЛ «ИСКЛЮЧЕНИЯ»

|                                                                    |              | Хстановка              |            |         |             |
|--------------------------------------------------------------------|--------------|------------------------|------------|---------|-------------|
| Orientania<br>Bearn                                                |              |                        |            |         |             |
| ьеть<br>Трозога<br>Триложный шал.<br>Апарийный тиола<br>Исключения | Гна однавн   |                        | HDD sanoni | iels II | Ξ           |
| Donesonarone<br>Georgina                                           | S Banan yan  | nara an anna rap       |            |         |             |
|                                                                    | 🖀 Эвуновая т | posera                 |            |         |             |
|                                                                    | Загрумата    | # CMS                  |            |         |             |
|                                                                    | Conference   | 0000, 10000, #0010, 06 |            |         |             |
|                                                                    | <b>a</b> 1   | <b>3</b> 2             |            | ₩4      |             |
|                                                                    | <b>3</b> 8++ |                        |            |         |             |
|                                                                    |              |                        |            | Ormane  | Пристинисти |

Тип ошибок – выберите разновидность ошибки:

• HDD заполнен – настройка реакции системы на заполнение HDD.

• **Ошибка HDD** - настройка реакции системы на ошибки работы с жестким диском.

• Ошибка сети - настройка реакции системы на сетевые ошибки.

• Конфликт IP адреса - настройка реакции системы в случае совпадения IP адресов.

► Несанкционированный доступ-настройка реакции системы в случае несанкционированного доступа.

► Нарушения видеосигнала — настройка реакции системы в случае ошибок видеосигнала.

**Вывод тревоги на монитор** – установите галочку для вывода уведомления об ошибке на монитор.

Звуковая тревога - установите галочку для звукового сигнала в случае ошибки.

Загрузить в CMS - установите галочку для отправки ошибки в программу CMS.

Срабатывание тревожного выхода - для срабатывания тревожного выхода в случае ошибки, поставьте галочку напротив соответствующего номера тревожного выхода. Поставив галочку «Все» задействуются все тревожные выходы.

Для выхода из настроек с сохранением сделанных изменений нажмите «**OK**», для выхода из меню без сохранения изменений нажмите «**Отмена**», для сохранения сделанных изменений нажмите «**Применить».** 

## е) МЕНЮ «ПОЛЬЗОВАТЕЛИ»

В меню «Пользователи» производится управление пользователями. **РАЗДЕЛ «НАСТРОЙКИ»** 

|                                   |                             | Установня      |                     |                              |
|-----------------------------------|-----------------------------|----------------|---------------------|------------------------------|
| Основные<br>Вылла                 | Stress or other Designation | na Openiariat  | Personal Structures | Deservice MAC Assess         |
| Certa                             | admin.                      | Аднинистратор  |                     | 00.00.00.00.00               |
| Тредига                           | detault                     | Foots          |                     | 00:00:00:00:00:00            |
| Настройни<br>Актиниция<br>Система |                             |                |                     | <b></b> 00                   |
|                                   | Правл                       | <b>Удалить</b> | Добалить<br>ОК С    | Изменить<br>Этмена Применить |

В верхней табличной части отображается список пользователей регистратора со следующими характеристиками:

Имя пользователя – отображается имя пользователя.

Приоритет – отображается тип пользователя.

**Привязка IP адреса** – отображается IP адрес, с которого доступен вход пользователю.

**Привязка МАС адреса** - отображается МАС адрес, с которого доступен вход пользователю.

**Права** — выделите пользователя, используя левую кнопку мыши, и нажмите «**Права**», для редактирования ограничений доступа пользователя к функциям системы:

|                        | Øpana                      |                     | ×    |
|------------------------|----------------------------|---------------------|------|
|                        |                            | 1 Вак. востр.       |      |
| Ros. PTZ               | Обнавление и фармат.       | Bes                 |      |
| 🗐 Пок.запись вручную   | 🗐 Пославосно гр            | 1                   |      |
| 🔳 Пок. воспр.          | Пок.IP устройства          | 12                  |      |
| 🖪 Пок.уст. параметров  | 🗑 Пок.резоранае калир.     | 12 3<br>12 4        |      |
| 🗐 Пок запрос журн      | 🗃 Пок ростарт, выключение  | <b>3</b> 5          |      |
| 🖬 Ygan PTZ             | 🗐 Удан, просмотр           | 2 Удал проснотралис | - 1  |
| 📓 Удап.занись вручную  | 📓 Акт. тревог и выходов    | Bos                 | 100  |
| 📓 Удап просмотр записи | 📓 Удап резервале колар     | e                   |      |
| 🖬 Удал уст параметров  | 🔚 Удан управление СОМ      | 2                   |      |
| 🖬 Удал запрос журн     | 🖬 Удал просмотр            | 3                   |      |
| 🗐 Удал.обновленке и фе | ірні 🗐 Удал. IP устройства | 4                   |      |
| 🖬 Голосовая сяязь      | 📔 Удал.рестарт,выключ      | ени:                | 153  |
|                        |                            | OK O                | нина |

Лок. PTZ – разрешение локального управления PTZ камерами для всех каналов.

**Лок. запись в ручную** – разрешение локального запуска записи вручную для всех каналов.

**Лок. воспр.** – разрешение локального воспроизведения записи в ручную для всех каналов.

**Лок. уст. параметров** - разрешение локального редактирования параметров регистратора.

**Лок. запрос журнал** - разрешение локального просмотра журнала регистратора. **Обновление и формат** - разрешение локального обновления микропрограммы и форматирования HDD регистратора. **Лок. просмотр** - разрешение локального просмотра видео со всех камер регистратора.

**Лок. IP устройства** - разрешение локального редактирования параметров IP устройств.

**Лок. резервное копир** - разрешение локального резервного копирования видео файлов на сменные носители.

**Лок. рестарт, выключение** - разрешение локально выполнить перезагрузки и выключение регистратора.

1 – выберите режим для поканальной настройки доступа, ниже в таблице отметьте галочкой каналы, для которых выполняется настройка локального доступа:

**Лок. воспр.** – разрешение локального воспроизведения записи.

Лок. запись вручную – разрешение локального запуска записи вручную.

**Лок. РТZ** – разрешение локального управления РТZ камерами.

**Лок. резервное копирование** – разрешение выполнение резервного копирования локально на регистраторе.

**Локальный просмотр** – разрешение локального просмотра видео с камер.

Удал. PTZ - разрешение удаленного управления PTZ камерами.

**Удал. запись вручную** – разрешение удаленного запуска записи в ручную для всех каналов.

**Удал. просмотр записи** - разрешение удаленного просмотра записи видео со всех камер регистратора.

**Удал. уст. параметров** - разрешение удаленного редактирования параметров регистратора.

**Удал. запрос журнал** - разрешение удаленного просмотра журнала регистратора.

**Удал. обновление и формат** - разрешение удаленного обновления микропрограммы и форматирования HDD регистратора.

Голосовая связь – разрешение двухсторонней аудио связи.

**Удал. просмотр** - разрешение удаленного просмотра дополнительного потока видео, со всех камер регистратора.

Акт. Тревог и выходов – разрешение удаленной активации тревог.

**Удал. резервное копир** - разрешение удаленного резервного копирования видео файлов.

Удал управление СОМ - разрешение удаленной работы с СОМ портом.

**Удал. просмотр** - разрешение удаленного просмотра основного потока видео, со всех камер регистратора.

Удал. IP устройства - разрешение удаленной настройки IP камер.

**Удал. рестарт, выключение** - разрешение удаленной перезагрузки и выключения устройства.

2 - выберите режим для поканальной настройки доступа, ниже в таблице

отметьте галочкой каналы, для которых выполняется настройка удаленного доступа:

- **Удал. просмотр записи** разрешение удаленного воспроизведения записи.
- **Удал. запись** разрешение удаленного включения записи.
- **Удал. РТZ** разрешение удаленного управления РТZ камерами.
- **Удал. просмотр** разрешение удаленного просмотра видео с камер.

Для выхода из настроек с сохранением сделанных изменений нажмите «**ОК**», для выхода из меню без сохранения настроек нажмите «**Отмена**».

**Удалить** – выделите пользователя, используя левую кнопку мыши, и нажмите «**Удалить**» для удаления пользователя.

Добавить – нажмите «Добавить» для создания нового пользователя

|                     | /6 | еданти | 000018 |        |       | ×   |
|---------------------|----|--------|--------|--------|-------|-----|
| Ини пользователи    |    |        |        |        |       |     |
| Dapona:             |    |        |        |        |       |     |
| Полтпержитие        |    |        |        |        |       |     |
| Ten Donassearons    |    |        |        |        |       | Ξ   |
| Принята IP-адроса   |    |        |        |        |       |     |
| Пракотка МАС-адреся |    |        |        |        |       |     |
|                     |    |        |        | 98: I) | 07940 | 184 |

Имя пользователя – введите имя пользователя.

Пароль – введите пароль пользователя.

Подтверждение – введите подтверждение пароля пользователя.

Тип пользователя – выберите тип пользователя («Гость» или «Оператор»).

**Привязка IP-адреса** – укажите IP адрес, с которого будет разрешен доступ к регистратору, с остальных IP адресов просмотр и управление регистратором будут недоступны.

**Привязка МАС-адреса** - укажите МАС адрес, с которого будет разрешен доступ к регистратору, с остальных МАС адресов просмотр и управление регистратором будут недоступны.

Для выхода из настроек с сохранением сделанных изменений нажмите «**ОК**», для выхода из меню без сохранения настроек нажмите «**Отмена**». **Изменить** – нажмите для редактирования пароля, имени пользователя, типа пользователя или адресов, с которых возможен доступ к регистратору выбранному пользователю.

Для выхода из настроек с сохранением сделанных изменений нажмите «**OK**», для выхода из меню без сохранения изменений нажмите «**Отмена**», для сохранения сделанных изменений нажмите «**Применить».** 

#### РАЗДЕЛ «АКТИВНЫЕ».

При выборе в меню «Пользователи» раздела «Активные» на экране отобразится список подключенных пользователей.

|                                              |                     | Установия       |            |             | ×          |
|----------------------------------------------|---------------------|-----------------|------------|-------------|------------|
| Основные                                     | HEAR, DISCOURSE AND | TRIME TOWNSREED | Bannasona  | openauge IT |            |
| Пидео                                        | 1 odmin             | Покальный       | 13-06-24 1 | 5:32:58     |            |
| Соть<br>Транота<br>Попъзиветеля<br>Настрайке |                     |                 |            |             |            |
| Astancias                                    |                     |                 |            |             |            |
| Систена                                      |                     |                 |            |             |            |
|                                              |                     |                 |            |             | Общавляния |
|                                              |                     |                 | 0K         | Greidno     | Применить  |

# f) МЕНЮ «СИСТЕМА»

В меню «Система» выполняется просмотр журнала системы, отображается информация о потоках с камер и жестких дисках, выполняется обновление. Перезагрузка и резервирование системы.

## РАЗДЕЛ «ЖУРНАЛ DVR»

|                         |                   |           | e con        |                   | K               |
|-------------------------|-------------------|-----------|--------------|-------------------|-----------------|
| Omisemie                | Kinans colliareal | Dee Twink |              | 2                 |                 |
| Disarro                 |                   |           |              | 25                |                 |
| Gene<br>Tempera         | начало            | 2013-6-24 | 11-160-011   | 2                 | fines.          |
| Папалователи<br>Сворени | Орени скончание   | 2013-6-24 |              |                   | ectrily i       |
| Symmetry DVD            | Marrie .          |           |              | (Dianter)         | Conta Chen      |
| Hiddan narinter         | 2012-06-24 15:    |           | Онерации     | Elenonomie        | dertoutt        |
| HDD:                    | 2013/06-24:15     | 32538     | Nextman.     |                   |                 |
| Asropetispi             | 2012-06-24 15-    |           | photomatrum_ | Питери внаве      |                 |
| Bucctannonnas           | 2013-00-24 15:    |           | Simasa.      | Потеря видно      |                 |
|                         | 2013-08-34 15     | 32.56     | Оптерацие    | Пословная воторых | witerin         |
|                         | 2013-09-24-15     | 23128     | Операция     | Виелити конфигура | outorio         |
|                         |                   |           |              |                   |                 |
|                         | 100               | -         |              |                   | 1016            |
|                         |                   |           |              |                   | 0.22            |
|                         |                   |           |              | OE OTHER          | ca Elipineenera |

Класс событий – выбор типа событий для просмотра:

• Все типы – отображать все типы событий.

• Тревога – отображать тревожные события.

• Исключения – отображать события заданные в разделе «Исключения» меню «Тревога».

• Операции – отображать операции выполненные пользователями.

Подкласс – настройка более точного фильтра по типам событий.

Начало – выбор времени и даты начала отображения журнала.

Время окончания - выбор времени и даты окончания отображения журнала.

**Поиск** – нажмите для отображения событий согласно настроенным выше параметрам.

Экспорт – нажмите для сохранения журнала на USB носитель.

**Табличная часть** – в табличной части отображается дата и время события, его тип и подкласс, номер канала, пользователь.

«<<» - переместится в начало журнала.

«<» - переход на предыдущую страницу.

«>» - переход на следующую страницу.

«>>» - переход на последнюю страницу журнала.

Для выхода из настроек с сохранением сделанных изменений нажмите «**OK**», для выхода из меню без сохранения изменений нажмите «**Отмена**», для сохранения сделанных изменений нажмите «**Применить».** 

## РАЗДЕЛ «ИНФО О ПОТОКЕ»

|                |     |             | Xeromet-    |                  |                      |        |
|----------------|-----|-------------|-------------|------------------|----------------------|--------|
| 0 commente     | 121 | in manual c | III DATE:   | a di seconda a c | the second second se | 1      |
|                | 1   | @(kang      | Egand.      | OCHIERING:       | acmmint.             |        |
|                |     | 0 (kaulsy   | D(Birth Pa) | RIMBH)           | topwhiHj             |        |
|                |     |             |             | IN (MEERIN)      | er(awstH2            |        |
|                | 4   | (ithants)   |             | DOMENTS          | 60HBHD               |        |
| Kyphies (2713) | 6   | 0(Dahu)     | 0.00mJ      | #(MBIH)          | ocimitants           |        |
| ноо            |     |             | 60.540      | (COMPANY)        | operation.           |        |
|                | 7   | d(kits)     | R(6611)     | 0048010          | d(MGH0               |        |
| Hoccramon and  |     |             | (Cektoria)  | REDARDING        | 10000000             |        |
|                |     | Ø(Kiars)    | 1000        | #SMEED           | a(Mart)              |        |
|                |     | P(kM(s)     |             | D(MEHT)          | ермано               |        |
|                |     |             | 40500       | POMILIE          | eterminete           |        |
|                |     | digitates;  | 0(65/1)     | DOMEST O         | atempieri            |        |
|                |     | \$(kters)   |             | ISMB/H2          | aphiliting           |        |
|                | 1.0 | etkang      | ergenies)   | SQUILD HS        | REMITTY              |        |
|                |     | opany       | Dickinies)  | #(MISH)          | REMBIHS              |        |
|                |     | alkins      |             | IN(MEER)         | BIOMSTED             |        |
|                |     | 0.0454143   | DOM:U       | IN CAREEN FOR    | ормано               |        |
|                | 111 | 0(0044)     | 0,04043     | io(mtirit)       | apealing             |        |
|                | 10  |             | Equility)   | digitalitati     | downer)              |        |
|                | 211 |             | 004600      | 1004B/10         | 60MBED               |        |
|                |     | 0(0:60)     |             | 1804610-0        | DOMBIHO .            |        |
|                |     |             |             |                  | Obiinitiers          |        |
|                |     |             |             |                  | 0194834              | Thinks |

СН – номер канала.

Основной поток – отображения битрейт входящего основного видео потока. Доп. Поток - отображения битрейт входящего дополнительного видео потока. Основной поток – отображения битрейт исходящего основного видео потока. Доп. Поток - отображения битрейт исходящего дополнительного видео потока. Обновить – нажмите для обновления информации о битрейте потоков.

Для выхода из настроек с сохранением сделанных изменений нажмите «**OK**», для выхода из меню без сохранения изменений нажмите «**Otmena**», для сохранения сделанных изменений нажмите «**Применить». РАЗДЕЛ «HDD»** 

В данном разделе отображается информация о подключенных жестких дисках.

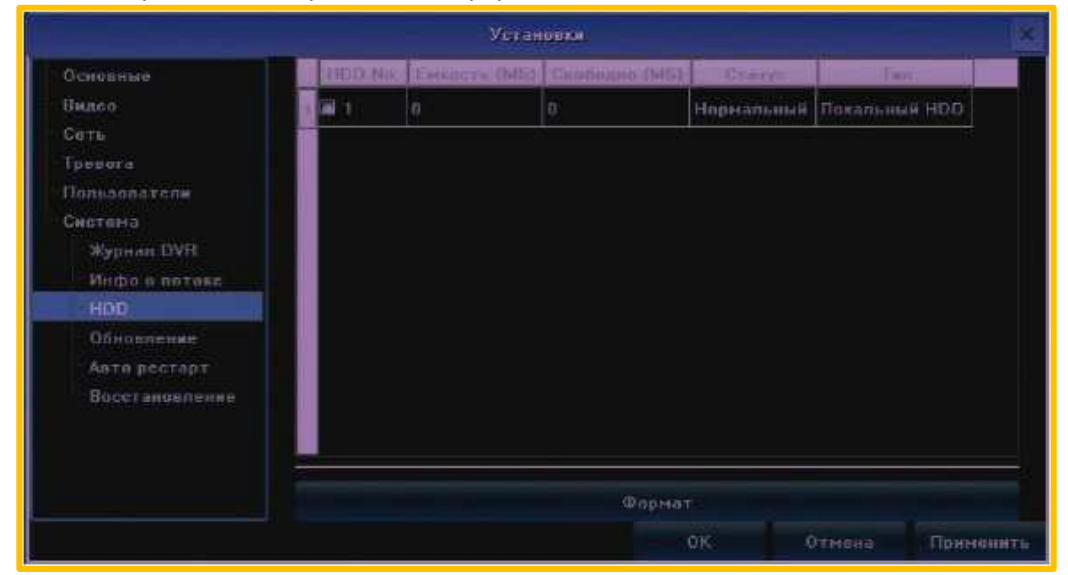

НDD № - номер жесткого диска в системе.

Ёмкость – отображение емкости жесткого диска в мега байтах.

Свободно - отображение не занятого пространства на жестком диске в мега байтах.

Статус – отображение состояния жесткого диска.

Тип – указывается тип жесткого диска.

**Формат** – установите галочку в поле «**HDD** №» напротив жесткого диска, который необходимо отформатировать и нажмите «**Формат**».

Для выхода из настроек с сохранением сделанных изменений нажмите «**OK**», для выхода из меню без сохранения изменений нажмите «**Отмена**», для сохранения сделанных изменений нажмите «**Применить».** 

#### РАЗДЕЛ «ОБНОВЛЕНИЕ»

Для обновления микропрограммы устройства скопируйте файл прошивки на чистый USB носитель и подключите его к регистратору. Ниже описаны

#### параметры обновления прошивки устройства.

# ВНИМАНИЕ!

Не извлекайте USB накопитель, не выключайте и не перезагружайте регистратор до окончания прошивки, обеспечьте бесперебойное питание устройства на время прошивки!!!

|                                       | y et ano         | -     |          |            |
|---------------------------------------|------------------|-------|----------|------------|
| Осиненни<br>Видец<br>Сеть<br>Траноги  | Файн обнаштегини |       | 045ų     |            |
| Польсователя<br>Смутана<br>Журная DVR |                  | Pfrom | 1999 - C |            |
| Mndo o norexe<br>HDD<br>Odnamnnan     |                  | Отнин |          |            |
| Кото рестарт<br>Посстановлания        |                  |       |          |            |
|                                       |                  |       |          |            |
|                                       |                  | OK.   | Отнова   | Tipeeienen |

Файл обновления – нажмите «Обзор» для выбора файла с прошивкой. Обновление – нажмите для начала процесса обновления прошивки. Отмена – остановка процесса обновления.

Для выхода из настроек с сохранением сделанных изменений нажмите «**ОК**», для выхода из меню без сохранения изменений нажмите «**Отмена**», для сохранения сделанных изменений нажмите «**Применить».** 

## РАЗДЕЛ «АВТОРЕСТАРТ»

В данном разделе производится настройка автоматической перезагрузки регистратора.

|                                    | Wetter                 | evente     |                |      |          |         |          |
|------------------------------------|------------------------|------------|----------------|------|----------|---------|----------|
| Основные<br>Пюдео<br>Сеть          | Режин обстукиования:   |            |                |      |          |         | S.       |
| Трезога<br>Попьзиветеля<br>Смотана | Недельный газфии:      | 10 De 11   | По. 🗐 8т       | 🗑 Co | ∎ 9±     | 🖬 fit   | C6       |
| Журнан DVH<br>Инфо о патака        | Вална обслуживания,    | 00.00      |                |      |          |         | 12       |
| ноо<br>Обываления                  | Спедуацие обстуживание | Bacettendo | inca ab arrent |      |          |         |          |
| Алта рестаро<br>Восстановление     |                        |            |                |      |          |         |          |
|                                    |                        |            | OK.            |      | Oriennia | e di in | ниони ги |

Режим обслуживания – содержит следующие варианты выбора:

Выключен – автоматическая перезагрузка не производится.

Каждый день – ежедневное выполнение перезапуска.

**Время обслуживания** – выберите время перезапуска регистратора.

Следующее обслуживание – в этом поле отображается дата и время следующего перезапуска системы.

**Еженедельно** – настройка расписания перезагрузки регистратора в течение недели.

• Недельный график – установите галочки на днях недели, в которые будет выполнятся перезапуск.

**Время обслуживания** – выберите время перезапуска регистратора.

Следующее обслуживание – в этом поле отображается дата и время следующего перезапуска системы.

Один раз – выполнение однократной перезагрузки.

**Время обслуживания** – выберите время и дату перезапуска регистратора.

Для выхода из настроек с сохранением сделанных изменений нажмите «**OK**», для выхода из меню без сохранения изменений нажмите «**Отмена**», для сохранения сделанных изменений нажмите «**Применить».** 

## РАЗДЕЛ «ВОССТАНОВЛЕНИЕ»

|                            | Игенники               |
|----------------------------|------------------------|
| Oceaninae<br>Dageo         |                        |
| Cara I                     | Экспорт ксифитурации   |
| Пальзоватине               | Henny's condexperies   |
| Gectioned<br>Weighter DVII | The property assume    |
| Medon e namez<br>HDD       |                        |
| Обновление                 |                        |
| Пирата рестира             |                        |
|                            |                        |
|                            |                        |
|                            | ОК. Станова Палиненият |

**Экспорт конфигурации** – нажмите для сохранения настроек регистратора на USB носитель.

**Импорт конфигурации** - нажмите для загрузки настроек из файла с USB носителя.

По умолчанию – нажмите для сброса параметров регистратора к заводским установкам.

Для выхода из настроек с сохранением сделанных изменений нажмите «**OK**», для выхода из меню без сохранения изменений нажмите «**Отмена**», для сохранения сделанных изменений нажмите «**Применить».** 

# 5.4.8 ЗАПИСЬ

Для выбора режима записи видео с камер выберите пункт «Запись» в «Основном меню». Ниже описаны параметры настройки режима записи.

|                |                        |         |    |   |   |   |    |    |   |   |    |      | ÷. |    |     |   |    |     |    |    |    |   |    |
|----------------|------------------------|---------|----|---|---|---|----|----|---|---|----|------|----|----|-----|---|----|-----|----|----|----|---|----|
|                | The state              |         | 1  |   |   | 1 | 18 | 11 | œ | 1 |    | (and | 38 | 14 | 196 |   | 01 | la: | 14 | 14 |    | - | 94 |
| Bpysieps       | <b>1</b> .100 <b>1</b> | 14 III. | 9# | Ħ | * |   |    | *  | w | H | 1# | 38   | W  | ×  | 10  | × | 10 |     | 16 | ×  | ж  |   | ш  |
| lannes ao parn | S Bee B                | E       | -  |   |   |   |    |    | Ē |   |    |      |    |    |     |   |    |     |    | ÷. | 12 |   | 13 |

Закрыть – отключить запись по выбранным каналам.

Вручную – запуск принудительной записи по выбранным каналам.

Запись по расп. — включения записи согласно настройкам расписания по выбранным каналам.

Сохранения сделанных изменений нажмите «**ОК**», для выхода из меню без сохранения изменений нажмите «**Выход**».

# 5.4.9 ДИСПЛЕЙ

Для изменения настроек отображения информации на мониторе выберите пункт «**Дисплей**» в «**Основном меню**». Параметры настроек дисплея описаны ниже.

| Разращение            | 1280_1024[60H7] |          |
|-----------------------|-----------------|----------|
| Лисплей               | Настройки       |          |
| Язык                  | Russian         | 3        |
| Шаблон                | Снисй           | 8        |
| Отображение           | 25 окрон        | <b>B</b> |
| Автовыход             |                 | 💼 Main   |
| Интервал вереключенна |                 | (cex)    |
| 🗓 Активировать SEQ    |                 |          |
|                       | OK              | Отне     |

Разрешение – выбор разрешения экрана.

**Дисплей** – нажмите для настройки яркости, контрастности, насыщенности и оттенка изображения на дисплее.

Язык – выбор языка меню.

Шаблон – выбор шаблона меню (временно не используется).

**Отображение** – выбор количества одновременно отображаемых каналов при включении регистратора.

**Автовыход** – настройка времени в минутах, через которое текущий пользователь при бездействии будет отключен и для управления регистратором потребуется авторизация.

**Интервал переключения** – настройка времени в секундах, через которое будет происходить смена каналов на экране.

**Активировать SEQ** — установите галочку для включения режима последовательной смены каналов на экране в полноэкранном режиме.

Для сохранения сделанных изменений нажмите «**OK**», для выхода из меню без сохранения изменений нажмите «**Отмена**».

# 5.4.10 НАСТРОЙКИ КАРТИНКИ

Для настройки яркости, контрастности, насыщенности и оттенка изображения на выбранном канале выберите в «Основном меню» пункт «Настройки картинки».

## 5.4.11 УСТАНОВКА ІР КАНАЛА

Для настройки подключения IP камер к регистратору в «Основном меню» выберите пункт «Установка IP канала». Доступны автоматическая и ручная настройка IP каналов, синхронизация времени, а так же функция перераспределения каналов. Ниже описаны разделы пункта.

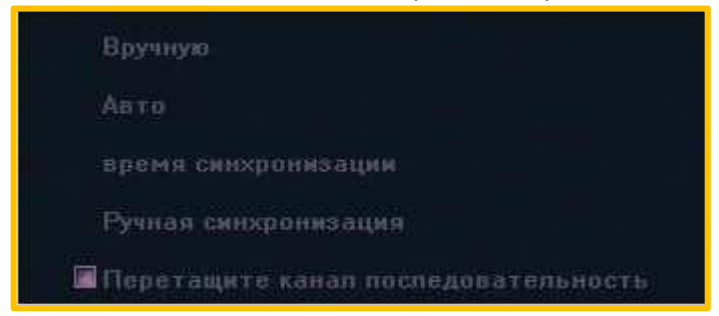

## а) РАЗДЕЛ НАСТРОЙКИ ІР КАМЕР «ВРУЧНУЮ»

|               | 2                                                                                                    |                                                                                                    |                                                                                                    |                                                                                                    | 3                                                                                                    |                                                                                                    |                                                                                                    |
|---------------|----------------------------------------------------------------------------------------------------|----------------------------------------------------------------------------------------------------|----------------------------------------------------------------------------------------------------|----------------------------------------------------------------------------------------------------|----------------------------------------------------------------------------------------------------|----------------------------------------------------------------------------------------------------|----------------------------------------------------------------------------------------------------|
|               |                                                                                                    | Y                                                                                                    | станияка                                                                                                    | . Поканата                                                                                                    | 1                                                                                                    |                                                                                                    |                                                                                                    |
| IP II         | Панск                                                                                                    |                                                                                                    |                                                                                                    |                                                                                                    | $1 - \chi$                                                                                                    |                                                                                                    |                                                                                                    |
| 18.0.5.241    | Понск                                                                                                    |                                                                                                    |                                                                                                    | Ben                                                                                                    |                                                                                                    |                                                                                                    |                                                                                                    |
| 10.0.6.177    | 1921                                                                                                    | Dantes                                                                                                    | in Plant                                                                                                    | Manuatana                                                                                                    | IP:                                                                                                    | 10.0.6:154                                                                                                    |                                                                                                    |
| 10.0.8.240    | 10.0.6.154                                                                                                    | 19                                                                                                    | 1091                                                                                                    | 000000000000                                                                                                    | Macka DURCETH                                                                                                    | 255 255 255 0                                                                                                    |                                                                                                    |
| 10.0.6.243    | 2192 168 0 129                                                                                                    | 19.                                                                                                    | 8091                                                                                                    | 00000000000                                                                                                    | Bennand many                                                                                                    | 10.05.1                                                                                                    |                                                                                                    |
| 10.0.8.252    | 2 192 168.0 127                                                                                                    | 19                                                                                                    | nost                                                                                                    | 00000000000                                                                                                    | Contraction and the                                                                                                    | Contraction of the second second second second second second second second second second second second second s                                                                                                    |                                                                                                    |
| 192,160.0,125 | G192.160.0.124                                                                                                    |                                                                                                    | 0091                                                                                                    | 00000000000                                                                                                    | DNDI                                                                                                    | 10.0.0.1                                                                                                    |                                                                                                    |
| 192:168:0.82  | E 192 160.0.120                                                                                                    | 19                                                                                                    | 0.0.91                                                                                                    | 0000000000                                                                                                    | DNS2                                                                                                    | 44.4.4                                                                                                    |                                                                                                    |
| 192.168.0.127 |                                                                                                    |                                                                                                    |                                                                                                    | a o o a                                                                                                    |                                                                                                    | Изненикы                                                                                                    |                                                                                                    |
| 192.168.0.124 | Видео                                                                                                    |                                                                                                    |                                                                                                    |                                                                                                    |                                                                                                    |                                                                                                    |                                                                                                    |
| 192.168.0.125 | Kanan                                                                                                    |                                                                                                    |                                                                                                    | aman1                                                                                                    |                                                                                                    | 📕 🖾 Валючисть                                                                                                    |                                                                                                    |
| 192.168.0.128 | Протокол                                                                                                    |                                                                                                    |                                                                                                    |                                                                                                    |                                                                                                    |                                                                                                    | 3                                                                                                    |
| 192.169.0.129 | 1P                                                                                                    |                                                                                                    |                                                                                                    | 0.0.6.241                                                                                                    |                                                                                                    |                                                                                                    |                                                                                                    |
| 10.0.5.154    | Порт                                                                                                    |                                                                                                    | 8                                                                                                    |                                                                                                    |                                                                                                    |                                                                                                    |                                                                                                    |
|               | Tan core                                                                                                    |                                                                                                    |                                                                                                    | CP                                                                                                    |                                                                                                    |                                                                                                    | - 10                                                                                                    |
|               | Принудительное                                                                                                    |                                                                                                    | ngpon                                                                                                    |                                                                                                    |                                                                                                    | 🗵 📰 Включити                                                                                                    |                                                                                                    |
| Ĵ.            | Иня пользовател                                                                                                    |                                                                                                    |                                                                                                    | dmin                                                                                                    |                                                                                                    |                                                                                                    |                                                                                                    |
|               | Параль:                                                                                                    |                                                                                                    |                                                                                                    | *****                                                                                                    |                                                                                                    |                                                                                                    |                                                                                                    |
| Удалять       |                                                                                                    |                                                                                                    |                                                                                                    |                                                                                                    |                                                                                                    | Колировать                                                                                                    |                                                                                                    |
|               | 10.0.8.241<br>10.0.8.240<br>10.0.8.240<br>10.0.8.243<br>10.0.8.252<br>192.160.0.125<br>192.160.0.127<br>192.160.0.127<br>192.160.0.127<br>192.160.0.120<br>192.160.0.120<br>192.160.0.120<br>192.160.0.120 | 2<br>10.0.6.241<br>10.0.6.177<br>10.0.6.240<br>10.0.6.252<br>10.0.6.252<br>10.0.6.252<br>10.0.6.252<br>10.0.6.252<br>192.160.0.126<br>192.160.0.127<br>192.160.0.127<br>192.160.0.1 | 2<br>10.0.6.241<br>10.0.6.177<br>10.0.6.240<br>10.0.6.252<br>10.0.6.252<br>10.0.6.2552<br>10.2.160.0.126<br>192.160.0.126<br>192.160.0.126<br>192.160.0.127<br>192.160.0.127<br>192.160.0.127<br>192.160.0.127<br>192.160.0.126<br>192.160.0.126<br>193.160.0.126<br>193.160.0.126<br>194 | Регинорали           10.05.0177           10.05.0177           10.05.0177           10.05.0252           10.05.0252           10.05.0252           10.2158.0126           102.168.0127           192.168.0127           192.168.0127           192.168.0127           192.168.0127           192.168.0127           192.168.0127           192.168.0128           192.168.0127           192.168.0128           192.168.0127           192.168.0128           192.168.0127           192.168.0128           192.168.0128           192.168.0128           192.168.0128           192.168.0128           192.168.0128           192.168.0128           192.168.0128           192.168.0128           192.168.0128           192.168.0128           192           192.168.0128           192           192.168.0128           192           192.168.0128           192           193           194           195           195           1 | Залите         Половал Реконала           10.0.6.177         Полова         Полова           10.0.6.240         Полова         Полова           10.0.6.252         Полова         Полова           10.0.6.252         192.168.0.126         182.166.0.127         18           192.168.0.126         Половал         Половал         Канала           192.168.0.127         19         19.9.1         10.0.0.000000000           192.168.0.127         18         19.9.1         000000000000           192.168.0.127         19         19.9.1         00000000000           192.168.0.127         19         19.9.1         000000000000           192.168.0.127         19         19.9.1         000000000000000000000000000000000000 | Ваков         Половоли         Половоли         < | Основни IP канала         Почки         Почки |

1 – поле, в котором отображаются подключенные IP камеры:

- СН номер канала.
- ▶ IP IP адрес камеры.
- Удалить удаление выбранных камер.
- 2 поле поиска доступных IP камер:

• Поиск – нажмите для выполнения поиска доступных IP камер, результаты поиска отображаются в таблице.

• Все – выделить все доступные камеры в табличной части поиска.

▶ IP – IP адрес камеры. Подсеть IP камеры должна совпадать с подсетью сетевого регистратора. (см. меню Сеть)

- Протокол протокол передачи данных, по которому камера была найдена.
- Порт номер порта используемого протоколом передачи данных.
- Имя устройства название камеры.

3 – поле настройки сетевых параметров камеры, для редактирования настроек необходимо выделить интересующую камеру двойным кликом левой кнопки мыши.

- ▶ IP поле, в котором можно изменить IP адрес камеры.
- Маска подсети поле, в котором можно изменить маску подсети.
- Основной шлюз поле, в котором можно изменить IP адрес шлюза.
- **DNS1** поле в котором можно изменить IP адрес первичного DNS сервера.
- **DNS2** поле в котором можно изменить IP адрес вторичного DNS сервера.

▶ Изменить – нажмите для применения изменений в сетевых настройках камеры.

Канал — выбор номера канала, на котором будет отображаться видео с камеры. Включить — установите галочку для включения канала.

Протокол – выбор протокола обмена данными с камерой:

• ONVIF – протокол обмена данными работающий с большинством камер.

# ВАЖНО:

при выборе этого протокола запись по детекции движения не ведется.

**I8** – зарезервировано (временно не используется).

**19** – внутренний протокол передачи данных

**RTSP** – потоковый протокол реального времени. Для работы по данному протоколу необходимо знать параметры строки подключения (уточняются у производителя IP камер).

## ВАЖНО:

при выборе этого протокола запись по детекции движения не ведется.
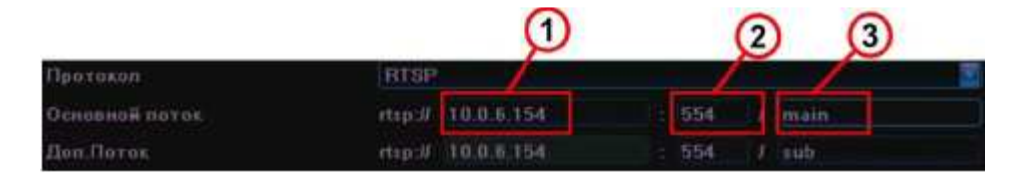

**Основной поток** – указание параметров строки подключения к основному потоку камеры:

1 – IP адрес камеры.

2 – порт передачи видео.

3 – идентификатор потока.

**Доп. поток** – указание параметров строки подключения к дополнительному потоку камеры:

1 – IP адрес камеры.

2 – порт передачи видео.

3 – идентификатор потока.

**I10** – протокол для подключения IP камер бренда «Wapa».

111 - протокол для подключения IP камер бренда «CNB».

**I13** - внутренний протокол передачи данных используется для подключения IP камер Cyfron идущих в комплекте с регистратором.

118 – зарезервировано (временно не используется).

**IP** – IP адрес камеры.

Порт – порт передачи данных.

Тип потока – выбор потока используемого для записи.

Тип сети – выбор протокола передачи данных (TCP или UDP).

**Принудительное частота кадров** – выбор, с каким количеством кадров в секунду будет производится запись (если параметр не определен, происходит запись исходного потока с камеры).

**Включить (Принудительное частота кадров)** – включение функции ограничения количества кадров в секунду для записи.

**Имя пользователя** – поле ввода имени пользователя для подключения к камере. **Пароль** – поле ввода пароля для подключения к камере.

**Копировать в** – выберите каналы, в которые необходимо скопировать сделанные настройки.

Для сохранения сделанных изменений нажмите «**Сохранить**», для выхода из меню нажмите «**Выход**».

## b) РАЗДЕЛ НАСТРОЙКИ ІР КАМЕР «АВТО»

В данном разделе производится автоматическая настройка сетевых параметров доступных IP камер в сети. При выборе режима «**Авто**» на всех доступных в сети IP камерах (из списка поддерживаемых) будут изменены сетевые настройки, в частности IP адрес, шлюз и DNS, будут присвоены значения, аналогичные заданным в настройках регистратора.

#### ВНИМАНИЕ!

IP адреса всех доступных IP камер будут автоматически изменены, при этом возможны конфликты IP адресов с другими устройствами сети.

## с) РАЗДЕЛ «ВРЕМЯ СИНХРОНИЗАЦИИ»

| одемя синкропизации                                    | *                                |
|--------------------------------------------------------|----------------------------------|
| Автонатическая синхренизация<br>синхренизация<br>время | Включить<br>Включить<br>00.00.00 |
|                                                        | ОК Отмена                        |

**Автоматическая синхронизация** – установите галочку для выполнения автоматической синхронизации времени.

Синхронизация - установите галочку для выполнения синхронизации, в заданный момент времени.

Время – выбор времени выполнения синхронизации.

Для сохранения сделанных изменений нажмите «**ОК**», для выхода из меню нажмите «**Отмена**».

#### d) РАЗДЕЛ «РУЧНАЯ СИНХРОНИЗАЦИЯ»

Выберите этот раздел для выполнения синхронизации времени вручную.

## е) РАЗДЕЛ ИЗМЕНЕНИЯ ПОСЛЕДОВАТЕЛЬНОСТИ КАНАЛОВ НА ЭКРАНЕ

Выберите раздел «**Перетащите канал последовательность**» для изменения положения камер на экране. Для этого выделите левой клавишей мыши интересующий канал и перетащите его (удерживая левую кнопку мыши) в желаемое деление экрана.

# 5.4.12 ДЕЛЕНИЕ ЭКРАНА

Для изменения отображения количества камер на экране выберите соответствующий пункт меню:

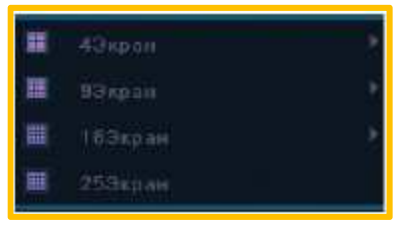

**4 Экран** – режим отображения 4-х каналов на экране, содержит следующие пункты:

- Последовательность 1 отображение с 1-го по 4-й каналы.
- Последовательность 2 отображение с 5-го по 8-й каналы и т.д.

**9 Экран** - режим отображения 9-и каналов на экране, содержит следующие пункты:

- Последовательность 1 отображение с 1-го по 9-й канала.
- Последовательность 2 отображение с 10-го по 18-й каналы и т.д.

25 экран - режим отображения 25-и каналов на экране.

# 5.4.13 МЕНЮ «СТАРТ»

В разделе меню «Старт» можно выполнить следующие операции:

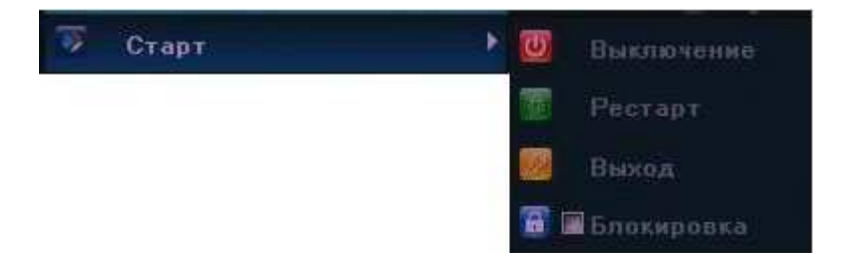

Выключение – выключение устройства.

Рестарт – перезагрузка устройства.

Выход – завершение сеанса пользователя.

**Блокировка** – блокирование доступа к устройству, до ввода пароля текущего пользователя.